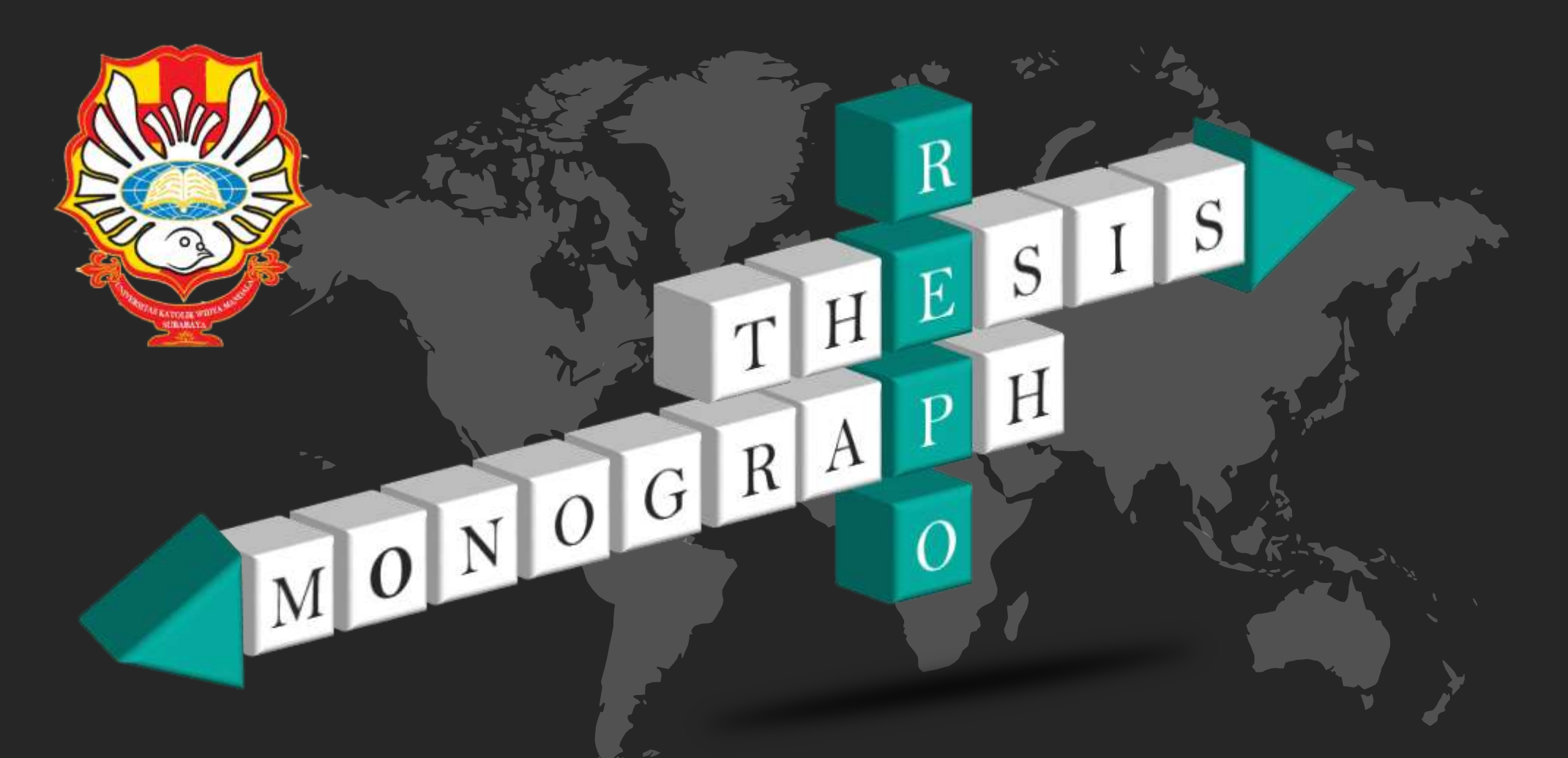

## UNGGAH MANDIRI REPOSITORY

## Agnes Dewi Karuniasari Wibisono, S.Ptk.

Pustakawan Perpustakaan Universitas Katolik Widya Mandala Surabaya

Repository atau yang biasa disingkat repo merupakan sebuah alokasi ruang atau tempat untuk penyimpanan dokumen, informasi, atau data yang memiliki jumlah ratusan atau bahkan mencapai ribuan yang bisa diakses melalui internet.

Repository Universitas Katolik Widya Mandala Surabaya untuk mahasiswa:

- 1. Thesis
- 2. Monograph

REPOSITORY UNIVERSITAS KATOLIK

¥ f A @ M

Welcome to Widya Mandala Surabaya Catholic University Repository

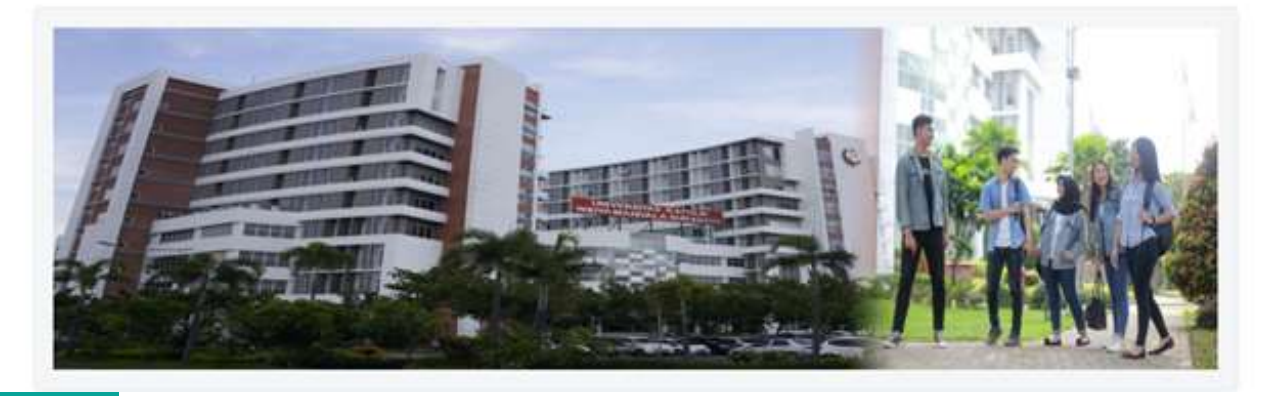

## Repository

## Item type

Unggah Mandiri Repository Mahasiswa

MONOGR

Untuk Tugas Akhir mahasiswa D3, Skripsi mahasiswa S1, Tesis mahasiswa S2, dan Disertasi mahasiswa S3

R

F

A

Untuk Laporan Praktik Kerja Lapangan, Laporan Praktik Kerja Nyata, Pengenalan Lapangan Persekolahan Langkah-langkah Unggah Mandiri Repository

MONOGRAPH

HESIS

01 Cek file yang akan diunggah

Mengajukan permohonan username & password

Unggah file

**04** Kirim bukti unggah mandiri (soft)

05

02

03

Mengumpulkan CD & bukti unggah mandiri (hard)

# File yang diunggah

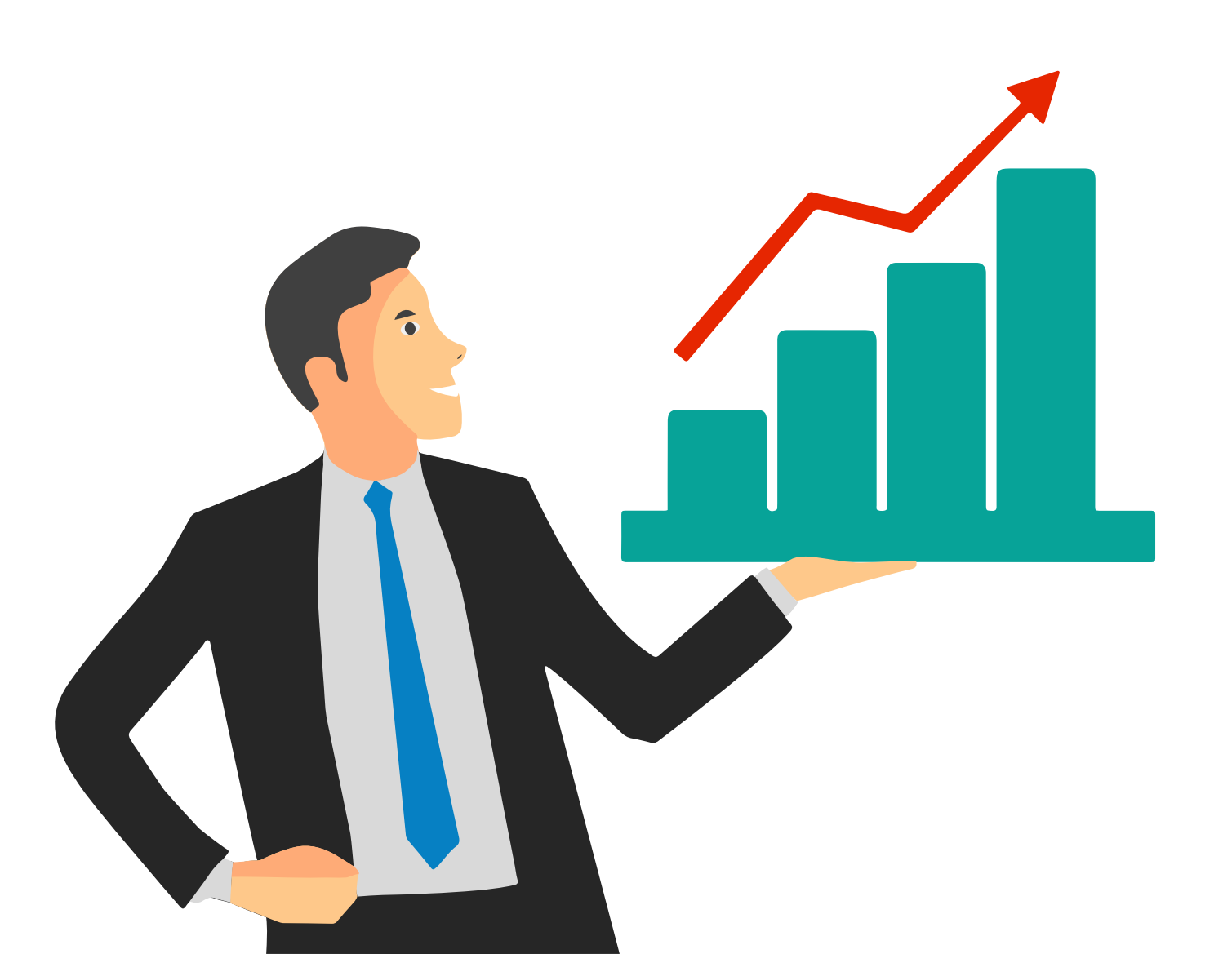

#### Harus sudah fix

Ada tanda tangan Ada stempel Ada meterai Halaman yang sesuai

### Nama file yang diunggah

- ✓ ABSTRAK
- ✓ BAB 1
- ✓ BAB 2
- ✓ BAB 3
- ✓ BAB 4
- ✓ BAB 5
- 🗸 LAMPIRAN

| ABSTRAK  | File ini memuat:                                         |
|----------|----------------------------------------------------------|
|          | - Sampul Karya Ilmiah (Cover)                            |
|          | - Halaman judul                                          |
|          | - Lembar Surat Pernyataan keaslian yang ditandatangani   |
|          | oleh penulis dengan meterai                              |
|          | - Halaman Persetujuan yang ditanda tangani oleh Dosen    |
|          | pembimbing                                               |
|          | - Lembar Pernyataan Persetujuan Publikasi Karya Ilmiah   |
|          | yang dibubuhi tanda tangan dan meterai                   |
|          | - Halaman Pengesahan yang sudah ditandatangani oleh      |
|          | Dewan Penguji                                            |
|          | - Halaman Persembahan/Motto (jika ada)                   |
|          | - Halaman Kata Pengantar                                 |
|          | - Halaman Daftar Isi                                     |
|          | - Daftar Tabel (jika ada)                                |
|          | - Daftar Gambar (jika ada)                               |
|          | - Daftar Lampiran                                        |
|          | - Halaman Abstrak (bahasa Indonesia/Inggris)             |
| BAB 1    | File ini berisi mengenai Bab I                           |
| BAB 2    | File ini berisi mengenai Bab II                          |
| BAB 3    | File ini berisi mengenai Bab III                         |
| BAB 4    | File ini berisi mengenai Bab IV                          |
| BAB 5    | File ini berisi mengenai Bab V (atau Penutup) dan Daftar |
|          | Pustaka                                                  |
| Dst      | Jika Bab lebih dari 5 Bab                                |
| LAMPIRAN | File ini berisi lampiran.                                |

# File yang sudah di pecah dibuat dalam bentuk PDF

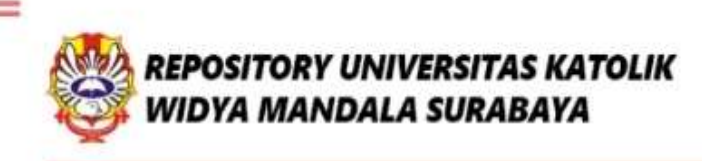

y f 🌢 💿 🕨

Pilih

No. 4

Welcome to Widya Mandala Surabaya Catholic University Repository

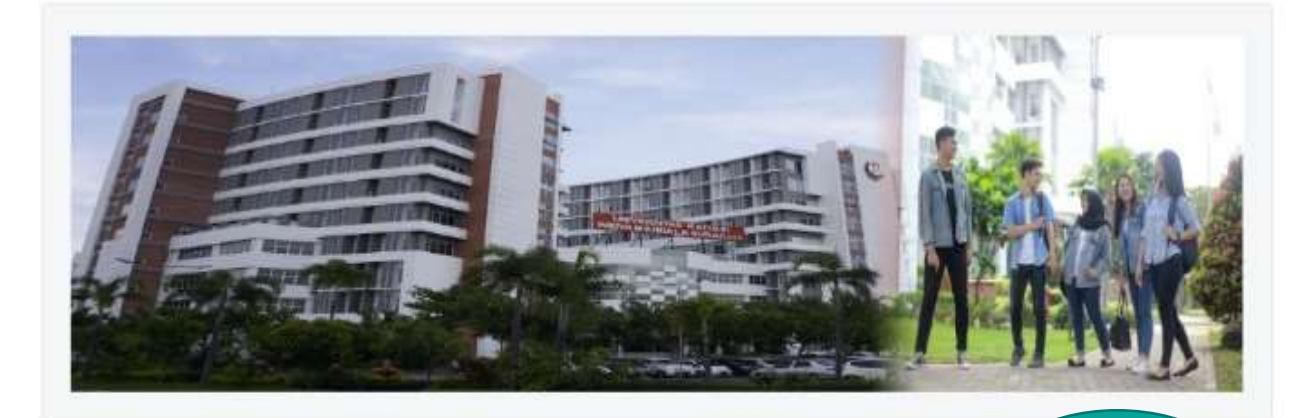

About this Repository

More information about this site.

- 1. SK REKTOR UKWMS WAJIB SERAH SIMPAN KARYA ILMIAH
- 2. PANDUAN DAN ALUR UNGGAH MANDIRI KARYA ILMIAH

3. ALUR UNGGAH KARYA ILMIAH DOSEN DAN TUGAS AKHIR MAHASISWA

4. FORMULIR PERMOHONAN USERNAME UNGGAH MANDIRI (Wajib login emait UKWMS/GMail terlebih dahulu

5 FORMULIR BUKTI PENYERAHAN TUGAS AKHIR/KARYA ILMIAH UNGGAH MANDIRI MAHASISWA

6. KIRIM BUKTI PENYERAHAN TUGAS AKHIR/KARYA ILMIAH UNGGAH MANDIRI MAHASISWA / DOSEN (VERO)

7. FORMULIR PERSETUJUAN UNGGAH DAN PERENCANAAN PUBLIKASI TUGAS AKHIR

8 FORMULIR BUKTI PENYERAHAN KARYA ILMIAH UNGGAH MANDIRI DOSEN

WA Call center Perpustakaan UKWMS +62 817-1736-7262

Unggah Mandiri

http://repository.ukwms.ac.id

Mengajukan permohonan username dan password Unggah Mandiri

Untuk PKL, PKN, PLP yang mengajukan username salah satu dari anggota tersebut

# FORMULIR PERMOHONAN USERNAME

Mendela Catholic University Surabaya

#### DAN PASSWORD UNGGAH MANDIRI MAHASISWA

#### niyagnes@ukwms.ac.id Switch account

Ø

The name and photo associated with your Google account will be recorded when you upload files and submit this form. Your email is not part of your response.

#### \* Indicates required question

Nama \*

Sesuai dengan Kartu Tanda Mahasiswa (KTM)

Your answer

NRP \*

Your answer

Program Studi \*

Your answe

Kampus UKWMS \*

🔘 Kampus Surabaya

Kampus Madiun

| Email *                                                     |  |
|-------------------------------------------------------------|--|
| Email akan digunakan untuk pengiriman username dan password |  |
|                                                             |  |
| four answer                                                 |  |
|                                                             |  |
|                                                             |  |
| No. HP / WhastApp *                                         |  |
|                                                             |  |
| /our answer                                                 |  |

#### Judul Skripsi / Tugas Akhir \* Judul skripsi atau tugas akhir yang telah disetujui dosen pembimbing

Your answer

#### Tipe Koleksi \*

Skripsi/Tesis/Disertasi

Monograf (Laporan Kerja Praktek, Laporan Penelitian)

#### Bukti KRS \*

File KRS hanya dalam bentuk Image (JPEG/GIF), maksimal ukuran file 200 Kb. KRS dapat difoto menggunakan HP selanjutnya diunggah / diupload

1. Add file

dengan ini mengajukan permohonan username dan password untuk unggah karya ilmiah mandiri dalam Repository Unika Widya Mandala Surabaya. Username dan password yang telah diberikan tersebut akan dihapus pada saat selesai unggah karya ilmiah dan telah melalui verifikasi publikasi karya ilmiah

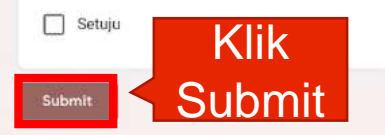

Clear form

Never submit passwords through Google Forms.

This form was created inside of Universitas Katolik Widya Mandala Surabaya. <u>Report Abuse</u>

## Isi Formulir Permohonan Username dan Password Unggah Mandiri

Petugas akan menginformasikan username dan password melalui email

## Pilih menu LOGIN

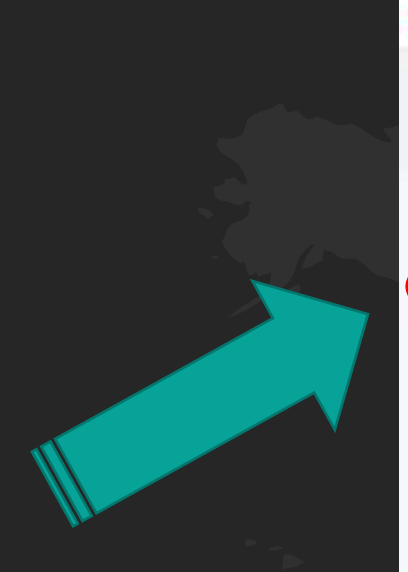

| marale M Crist St Maps | ø |
|------------------------|---|
| Insert keyword forne   |   |
| SER MENU               |   |
| COQIN                  |   |
| HONE                   |   |
| ABOUT                  |   |
| BROWSE                 | v |
| HELP                   |   |
|                        |   |
| POLICIES               |   |

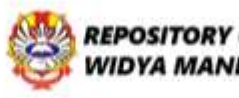

=

REPOSITORY UNIVERSITAS KATOLIK WIDYA MANDALA SURABAYA

Welcome to Widya Mandala Surabaya Catholic University Repository

A 101 MA

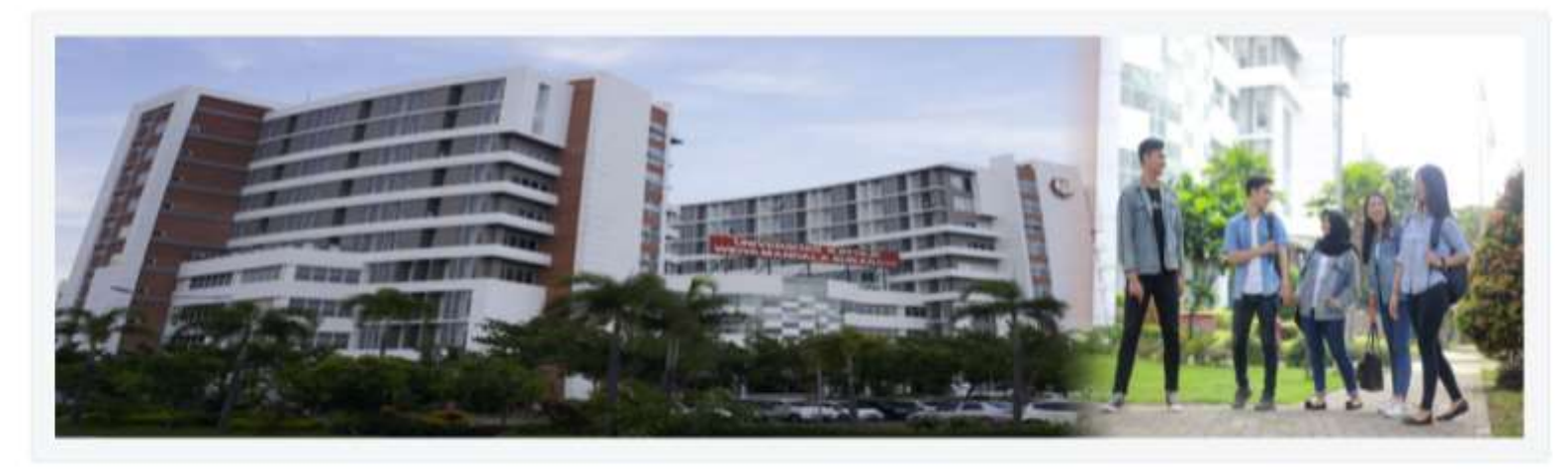

#### About this Repository

More information about this site. L SK REKTOR UKWMS WAJE SERAH SIMPAN KARYA ILMIAH 2. PANOUAN DAN ALUR UNGGAH MANDIRI KARYA ILMIAH

## Masukkan Username dan Password

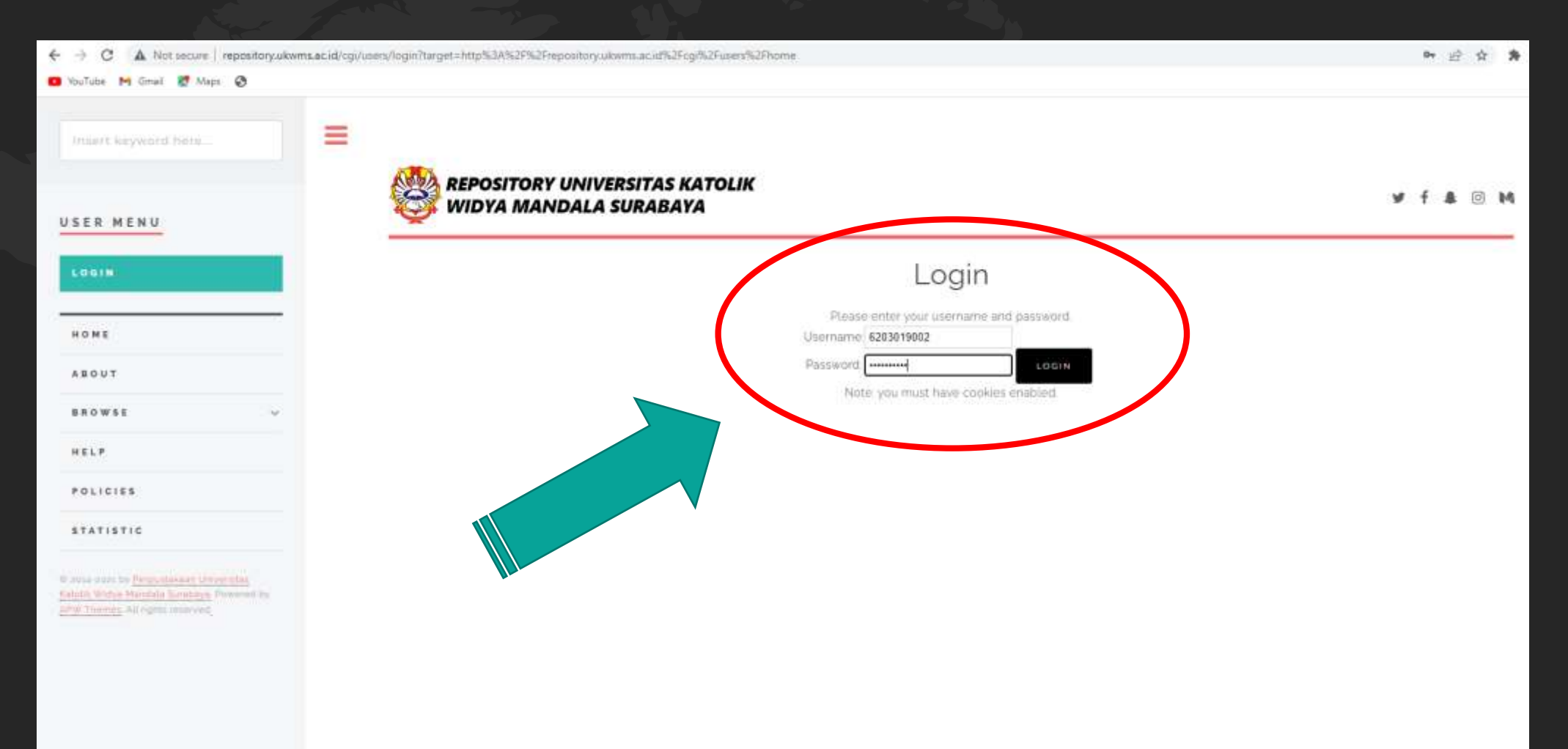

## Ada Tahap-tahap dalam mengunggah di repository 1. Tahap TYPE 2. Tahap UPLOAD 3. Tahap DETAILS 4. Tahap SUBJECTS 5. Tahap DEPOSIT

€ →

| 🖸 YouTube M Gmail 🕈 Maps 🚷                    | racraticali neerituumei koeeu-cuunu aavaavatanaebuuna =avaoooorialite-ikhe                                                                                                    | E X                                  |
|-----------------------------------------------|----------------------------------------------------------------------------------------------------|--------------------------------------|
| Insert keyword here                           | =                                                                                                    |                                      |
| USER MENU                                     | WIDYA MANDALA SURABAYA                                                                                                    | ¥ f 🌡 🖗                              |
| UKWNS - LOGGED IN AS<br>Yuliana               | Edit item: Thesis #34953                                                                                                    |                                      |
| MANAGE DEPOSITS                               | TYPE -> UPLOAD -> DETAILS -> SUBJECTS -> DEPOSIT                                                                                                    |                                      |
| PROFILE                                       | SAVE AND RETURN CANCEL NEXT >                                                                                                    |                                      |
| SAVED SEARCHES                                |                                                                                                    |                                      |
| LOGOUT                                        | O Item Type                                                                                                    |                                      |
|                                               | O Article                                                                                                    |                                      |
| HOME                                          | An article in a journal, magazine, newspaper. Not necessarily peer-reviewed. May be an electronic-only medium, such as an online journal or news website                         |                                      |
| ABOUT                                         | A chapter or section in a book                                                                                                    |                                      |
| anower                                        | O Monograph                                                                                                    |                                      |
| anowse v                                      | A monograph. This may be a technical report, project report, documentation, manual, working paper or discussion paper.                                                           |                                      |
| HELP                                          | C Conference or Workshop Item                                                                                                    | and also also a second Paul and a    |
|                                               | A paper, poser, speech, lecture or presentation given at a contenence, workshop or other event. If the contenence term has been published in a journal or ot<br>Antide' instead. | lok inen please use 'book Section' o |
| POLICIES                                      | O Book                                                                                                    |                                      |
| STATISTIC                                     | A book or a conference volume                                                                                                    |                                      |
|                                               | Thesis                                                                                                    |                                      |
| O museum to Periodician University            | A Diploma (Dg), Undergraduate (St), Proposal Thesis (St), Theos (Sz) or Dissertation (Sg)                                                                                        |                                      |
| Autority Widow Mandale Surviveya, Powered Inc | O Patent                                                                                                    |                                      |
| APRO Theres All lights reserved               | A published patent. Do not include as yet unpublished patent applications                                                                                                    |                                      |

8 2 2 0 0

1 0 M

## Unggah Mandiri Repository Skripsi / Tugas Akhir

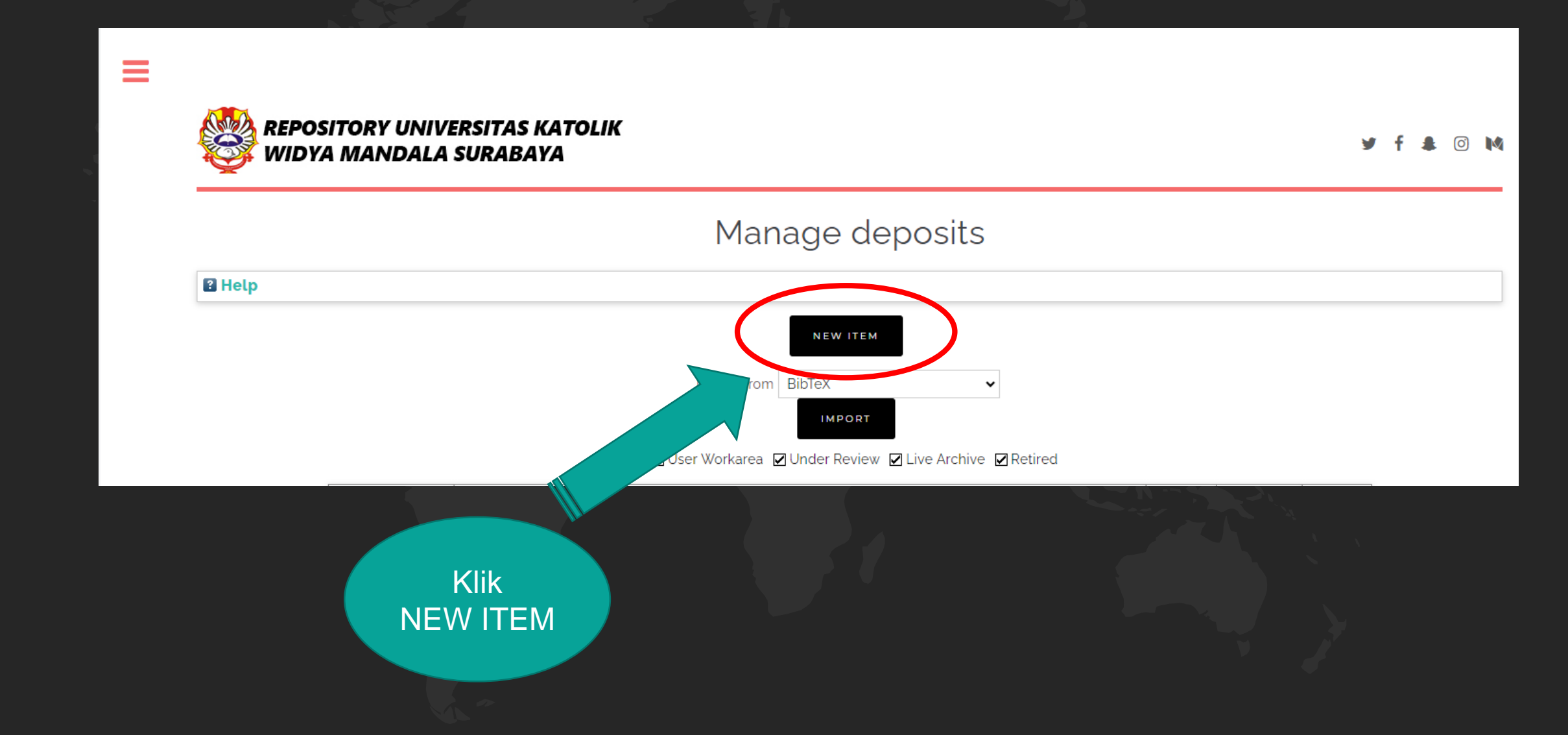

## Untuk Tugas Akhir mahasiswa D3, Skripsi mahasiswa S1, Tesis mahasiswa S2, dan Disertasi mahasiswa S3

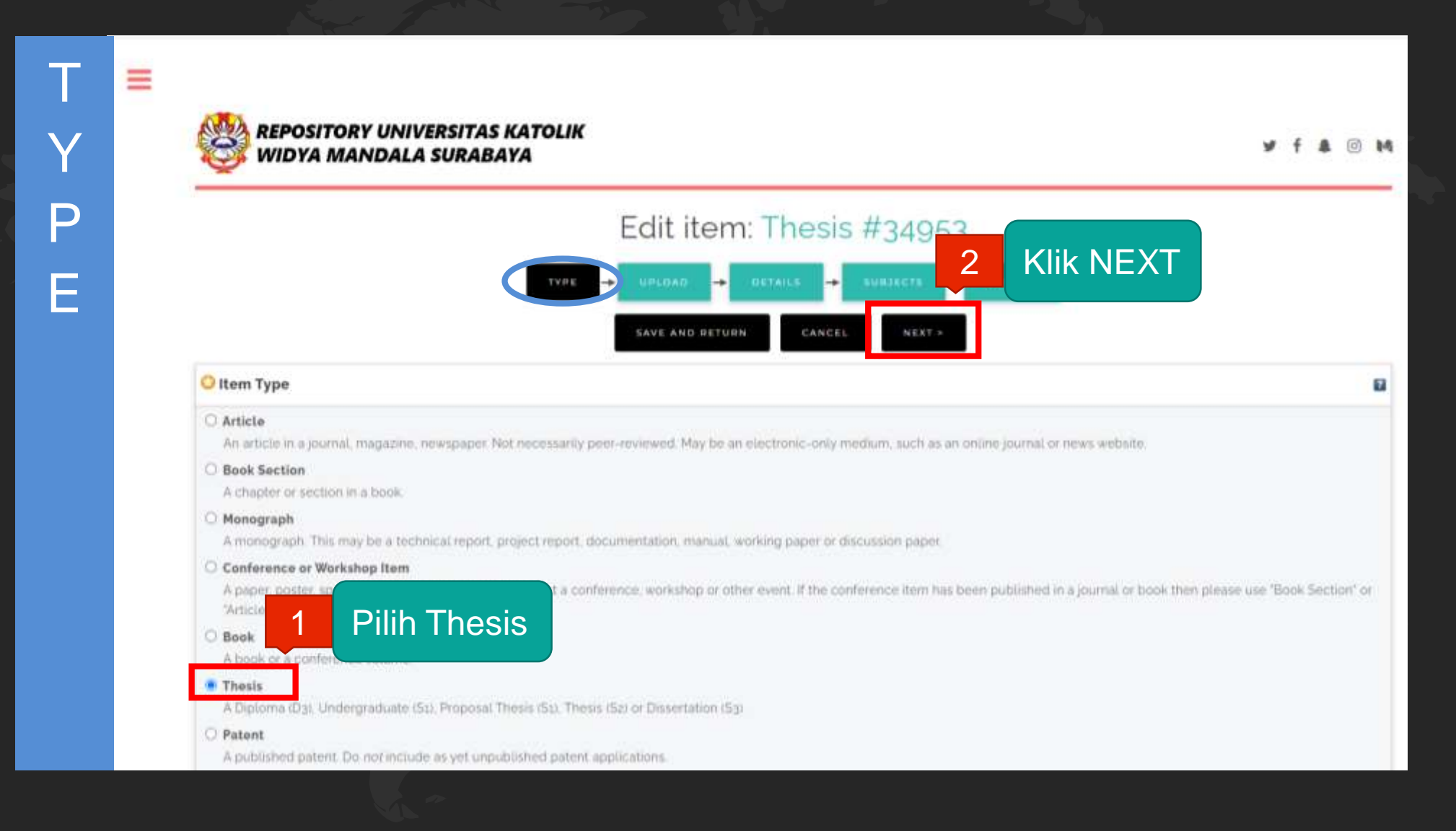

# Unggah file Skripsi / Tugas Akhir yang sudah dipecah dalam bentuk PDF

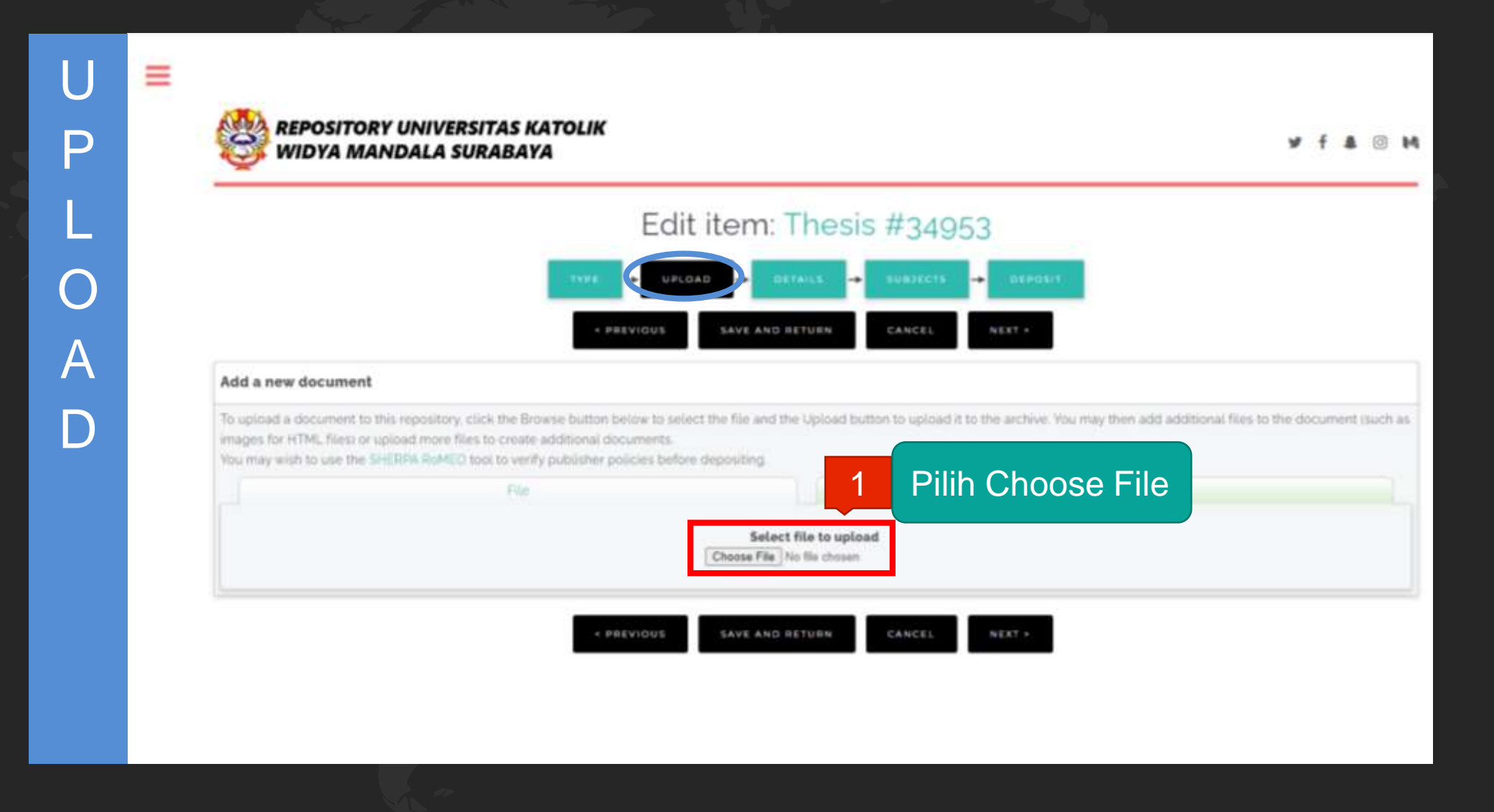

|                               | File                 |                                  | From URL |              |                                  |
|-------------------------------|----------------------|----------------------------------|----------|--------------|----------------------------------|
|                               | Selec<br>Choose File | file to upload<br>No file chosen |          |              |                                  |
| Text<br>ABSTRAK.pdf<br>1MB    |                      |                                  | 🍰 🐚      | 2            | Klik tanda +<br>pada Show option |
| The sector                    |                      |                                  |          | Show options |                                  |
| BAB 1.pdf<br>269kB            |                      |                                  |          | F 🗣 🕄        |                                  |
| Taxt                          |                      |                                  |          | Show options |                                  |
| BAB 2.pdf<br>375kB            |                      |                                  | 3 R I    | <b>₩</b>     |                                  |
| The sector                    |                      |                                  |          | Show options |                                  |
| BAB 3pdf<br>6zzkB             |                      |                                  |          | •€           |                                  |
|                               |                      |                                  |          | Show options |                                  |
| BAB spdf<br>107kB             |                      |                                  | ء 📦 👘    | •≠8          |                                  |
|                               |                      |                                  |          | Show options |                                  |
| Text<br>BAB 4.pdf<br>517KB    |                      |                                  | ۱ 🔊 🚵    | •€8          |                                  |
|                               |                      |                                  |          | Show options |                                  |
| Text<br>LAMPIRAN.pdf<br>472kB |                      |                                  | ۱ 🔊 📚    | •••          |                                  |
|                               |                      |                                  |          | Show options |                                  |
|                               | PREVIOUS SAVE AND    | RETURN CANCEL NEXT >             |          |              |                                  |

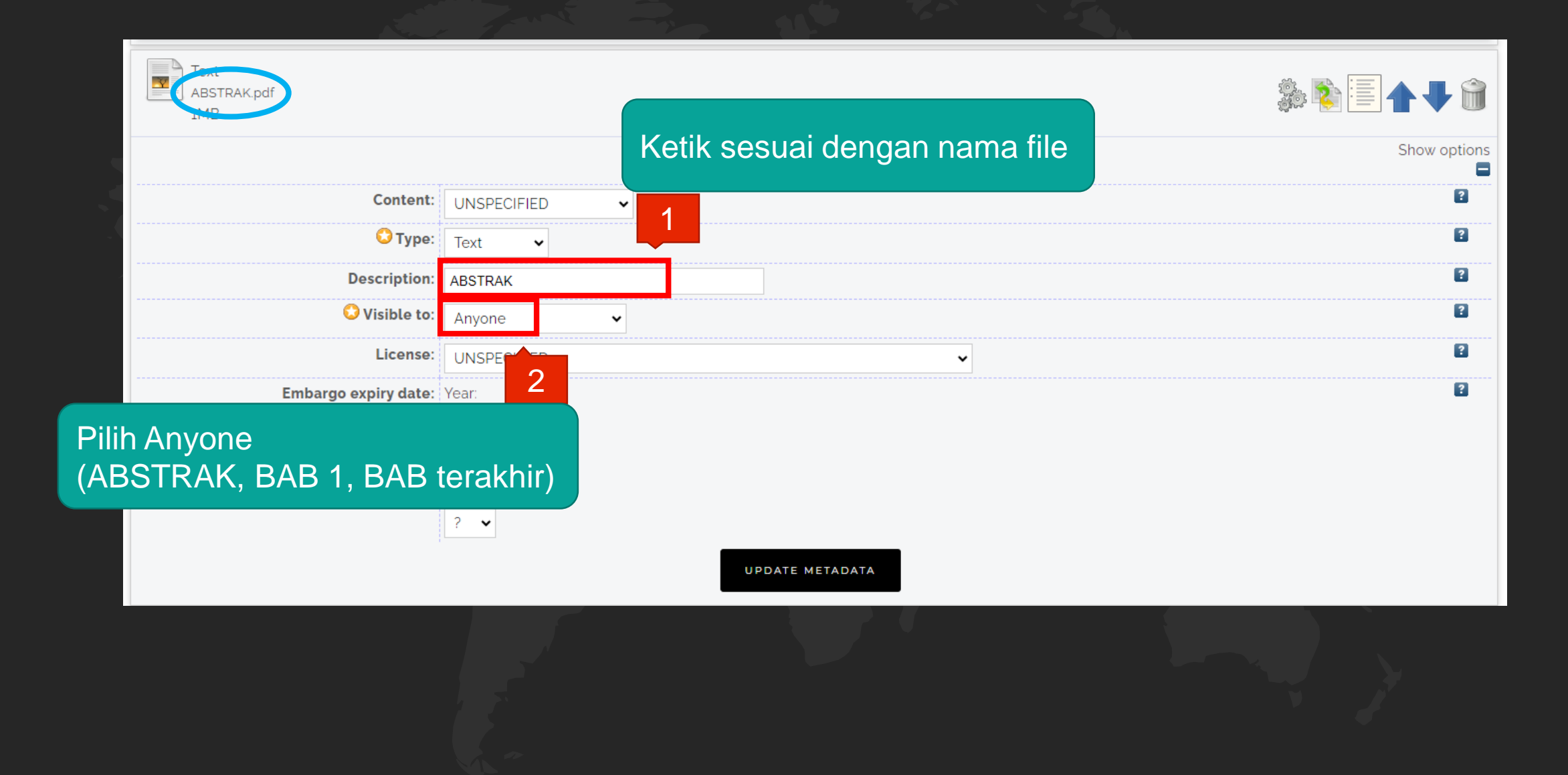

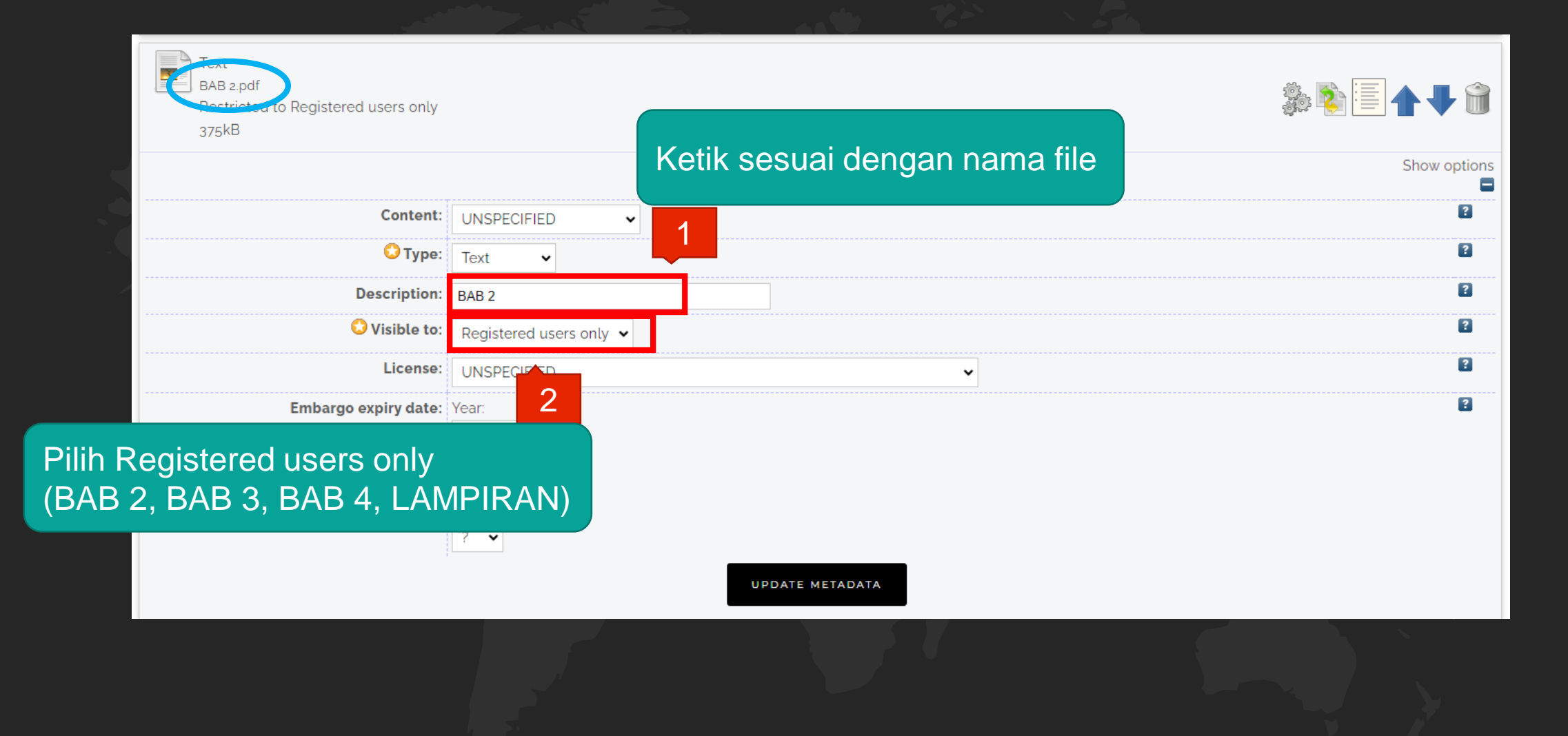

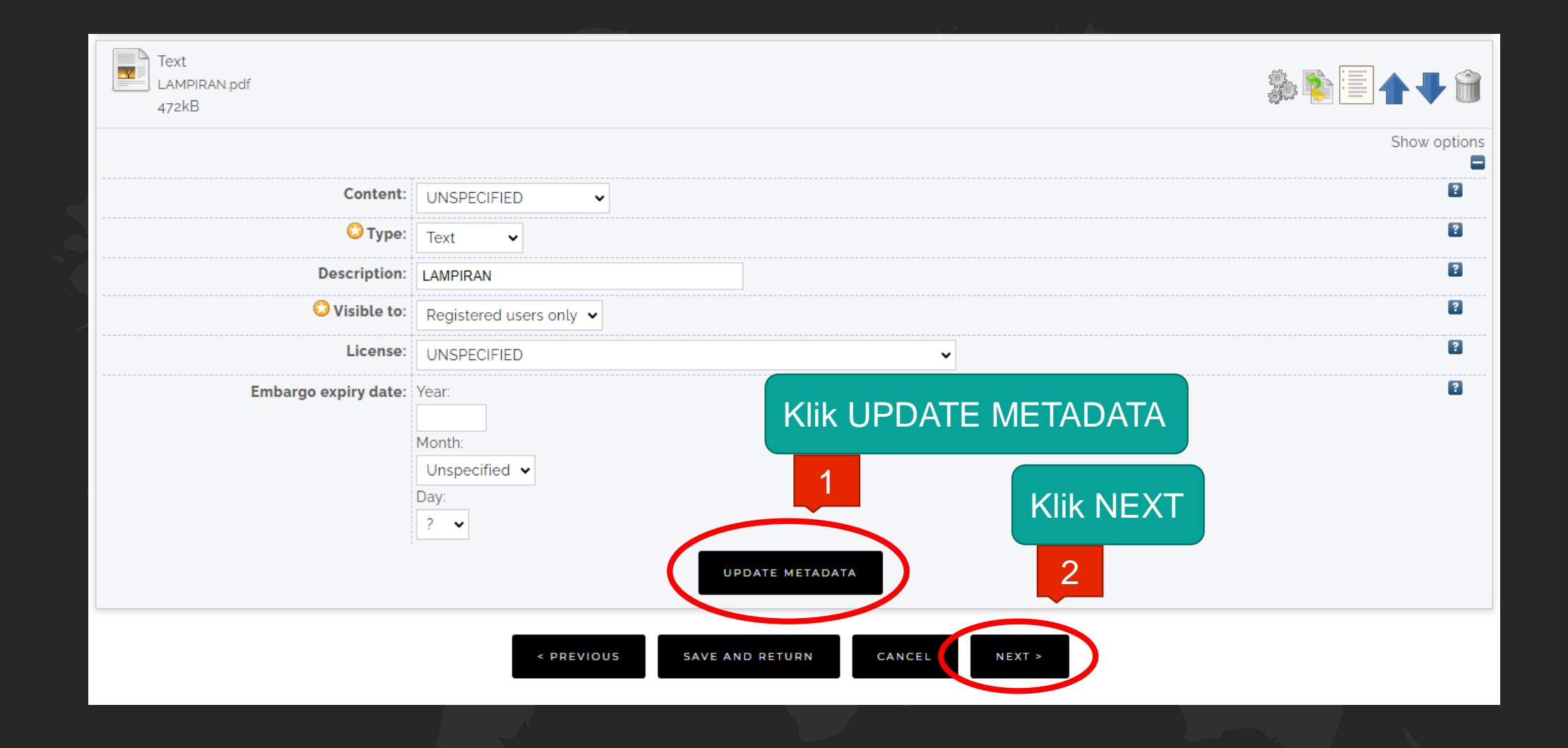

|                                        | TYPE     UPLOAD     DETAILS     SUBJECTS     DEPOSIT       < PREVIOUS     SAVE AND RETURN     CANCEL     NEXT >                                                                                                    |                                                                                                    |
|----------------------------------------|----------------------------------------------------------------------------------------------------|----------------------------------------------------------------------------------------------------|
| O Title                                | Uii efektivitas ekstrak etanol daun sambung nyawa (Gynura<br>procumbens) sebagai antihiperglikemia pada mencit (Mus<br>musculus) yang <u>diinduksi glukosa</u>                                                                                                    | diketik sesuai judul yang ada di<br>Skripsi / Tugas Akhir dan harus<br>sesuai PUEBI (Pedoman Umur                                                                                                    |
| Abstract                               | Hiperglikemia merupakan penyakit yang ditandai dengan<br>peningkatan kadar glukosa darah yang terus menerus dan<br>jika dibiarkan dapat menyebabkan diabetes melitus (DM).<br>Daun sambung nyawa merupakan salah satu tanaman obat<br>yang dipercaya dapat menurunkan kadar glukosa darah.<br>Tujuan penelitian ini adalah untuk mengetahui efektivitas<br>ekstrak etanol daun sambung nyawa (Gynura procumbens)<br>dalam menurunkan kadar glukosa darah. Rancangan<br>percobaan ini menggunakan metode eksperimen dengan<br>bentuk penelitian pretest-posttest control group design. | dapat diisi dengan <i>copy paste</i><br>abstrak Bahasa Indonesia<br><b>kecuali</b> skripsi / tugas akhir<br>yang keseluruhan isinya<br>menggunakan Bahasa Inggris<br>maka yang diisi abstrak Bahasa<br>Inggris (tanpa kata kunci) |
| O <sub>Diploma</sub><br>Oundergraduate | ih Diploma<br>ih Undergraduate                                                                                                    |                                                                                                    |

S2 pilih Masters S3 pilih PhD

D

E T A

L S

 $O_{\mathsf{PhD}}$ 

O EngD Other

|                      |                                                                                                    |                                                                                                    |                                                                                                    | belakang dan giv                                                                                                    | ven name dengan                                                                                                    | 2                                                                                                    |
|----------------------|----------------------------------------------------------------------------------------------------|----------------------------------------------------------------------------------------------------|----------------------------------------------------------------------------------------------------|----------------------------------------------------------------------------------------------------|----------------------------------------------------------------------------------------------------|----------------------------------------------------------------------------------------------------|
|                      |                                                                                                    |                                                                                                    |                                                                                                    | nama depan                                                                                                    |                                                                                                    |                                                                                                    |
| Family Name          | Given Name / Initials                                                                                                    | NIM (for Student)                                                                                                    | Email                                                                                                    | Ex: Yuliana Dew                                                                                                    | i                                                                                                    |                                                                                                    |
| Dewi                 | Yuliana                                                                                                    | NIM6203019002 de                                                                                                    | ewianadew84@gmail.com                                                                                                    | Family Name: D                                                                                                    | ewi                                                                                                    |                                                                                                    |
|                      |                                                                                                    |                                                                                                    |                                                                                                    | Given Name: Yu                                                                                                    | liana                                                                                                    |                                                                                                    |
|                      |                                                                                                    |                                                                                                    | 1                                                                                                    | Jika nama peng                                                                                                    | arang cuma 1                                                                                                    |                                                                                                    |
|                      |                                                                                                    |                                                                                                    | 4                                                                                                    | nama, contoh: E                                                                                                    | llisa, maka                                                                                                    |                                                                                                    |
|                      |                                                                                                    |                                                                                                    |                                                                                                    | penulisannya sb                                                                                                    | b:                                                                                                    |                                                                                                    |
| MORE INPUT ROWS      |                                                                                                    |                                                                                                    |                                                                                                    | Family name: El                                                                                                    | lisa                                                                                                    |                                                                                                    |
|                      |                                                                                                    |                                                                                                    |                                                                                                    | Given name: Elli                                                                                                    | sa                                                                                                    |                                                                                                    |
|                      |                                                                                                    |                                                                                                    |                                                                                                    | NIM penulisanny                                                                                                    | /a:                                                                                                    | ?                                                                                                    |
|                      |                                                                                                    |                                                                                                    |                                                                                                    | NIM6203019002                                                                                                    |                                                                                                    |                                                                                                    |
| 1                    |                                                                                                    |                                                                                                    |                                                                                                    | Email diisi sesua                                                                                                    | ai dengan email                                                                                                    |                                                                                                    |
| 2                    |                                                                                                    |                                                                                                    |                                                                                                    | amahasiswa ybs.                                                                                                    |                                                                                                    |                                                                                                    |
| 3                    |                                                                                                    |                                                                                                    |                                                                                                    |                                                                                                    |                                                                                                    |                                                                                                    |
|                      | MORE INPUT ROWS                                                                                                    |                                                                                                    |                                                                                                    |                                                                                                    | Contribution: pilih T                                                                                                    | hesis                                                                                                    |
|                      |                                                                                                    |                                                                                                    |                                                                                                    |                                                                                                    | advisor                                                                                                    |                                                                                                    |
|                      |                                                                                                    |                                                                                                    |                                                                                                    |                                                                                                    | lsi nama dosen                                                                                                    |                                                                                                    |
|                      |                                                                                                    |                                                                                                    |                                                                                                    |                                                                                                    | pembimbing                                                                                                    |                                                                                                    |
| Contribution         | Family Name                                                                                                    | Given Name / In                                                                                                    | itials NIDN / NIDK                                                                                                    | Email                                                                                                    | Ex: Christianto Adh                                                                                                    | У                                                                                                    |
| Thesis advisor 🗸 🗸 🗸 | Nugroho                                                                                                    | Christianto Adhy                                                                                                    | NIDN070201700                                                                                                    | christianto.adhy.n@ukwms.a                                                                                                    | Family Name: Nugr                                                                                                    | oho                                                                                                    |
| Thesis advisor 🗸 🗸 🗸 | Ganjari                                                                                                    | Leo Eladisa                                                                                                    | NIDN072507640                                                                                                    | leoelga212@gmail.com                                                                                                    | Given Name: Christ                                                                                                    | tianto                                                                                                    |
| JNSPECIFIED 🗸        |                                                                                                    |                                                                                                    |                                                                                                    |                                                                                                    | Adhy                                                                                                    |                                                                                                    |
| JNSPECIFIED V        |                                                                                                    |                                                                                                    |                                                                                                    | 5                                                                                                    | NIDN penulisannya                                                                                                    | :                                                                                                    |
| MORE INPUT ROWS      |                                                                                                    |                                                                                                    |                                                                                                    |                                                                                                    | NIDN0701097702                                                                                                    | ondon                                                                                                    |
|                      |                                                                                                    |                                                                                                    |                                                                                                    |                                                                                                    | email doson yang                                                                                                    | engan                                                                                                    |
|                      |                                                                                                    |                                                                                                    |                                                                                                    |                                                                                                    | membimbing                                                                                                    |                                                                                                    |
|                      | Family Name   Iewi   MORE INPUT ROWS     Index   Index </td <td>Family Name       Given Name / Initials         Hewi       Yuliana         Image: Second second s</td> <td>Family Name       Given Name / Initials       NIM (for Student)         newi       Yuliana       NIM6203019002       de         MORE INPUT ROWS      </td> <td>Family Name       Given Name / Initials       NIM (for Student)       Email         rewi       Yuliana       NIM6203019002       dewianadew84@gmail.com         MORE INPUT ROWS      </td> <td>Family Name       Given Name / Initials       NIM (for Student)       Email         ewi       Yuliana       NIM6203019002       dewianadew84@gmail.con       Family Name: Di         MORE INPUT ROWS      </td> <td>Family Name       Given Name / Initials       NIM (for Student)       Email         lewid       Yuliana       NIM6203019002       dewlanadew84@gmail.com         MORE INPUT ROWS      </td> | Family Name       Given Name / Initials         Hewi       Yuliana         Image: Second second s | Family Name       Given Name / Initials       NIM (for Student)         newi       Yuliana       NIM6203019002       de         MORE INPUT ROWS | Family Name       Given Name / Initials       NIM (for Student)       Email         rewi       Yuliana       NIM6203019002       dewianadew84@gmail.com         MORE INPUT ROWS | Family Name       Given Name / Initials       NIM (for Student)       Email         ewi       Yuliana       NIM6203019002       dewianadew84@gmail.con       Family Name: Di         MORE INPUT ROWS | Family Name       Given Name / Initials       NIM (for Student)       Email         lewid       Yuliana       NIM6203019002       dewlanadew84@gmail.com         MORE INPUT ROWS |

#### Divisions ? Division pilih sesuai dengan Faculty of Mathematics and Natural Sciences: PSDKU - Biology Study Program Faculty of Mathematics and Natural Sciences: PSDKU - Biology Study Program 6 Fakultas dan Program Studi Book (PSDKU) Book: Accounting Diploma Study Program Book: Accounting Undergraduate Study Program Book: Chemical Engineering Study Program Book: Communication Science Study Program Book: Electrical Engineering Study Program Book: English Education Study Program Publication Details O Status: ? Opublished Oin Press **Pilih Submitted** Submitted O Unpublished O Date: Year: ? Isi sesuai dengan 2023 8 Month: tanggal ujian Skripsi April / Tugas Akhir Day: 28 ¥ O Date Type: Publication ? **Pilih Publication** OSubmission 9 Completion Official URL: Isi Widya Mandala OInstitution: Please enter the institution from which the item originated. Surabaya Catholic Example: Widya Mandala Surabaya Catholic University 10 Widya Mandala Surabaya Catholic University University ? O S3 - Ilmu Manajemen

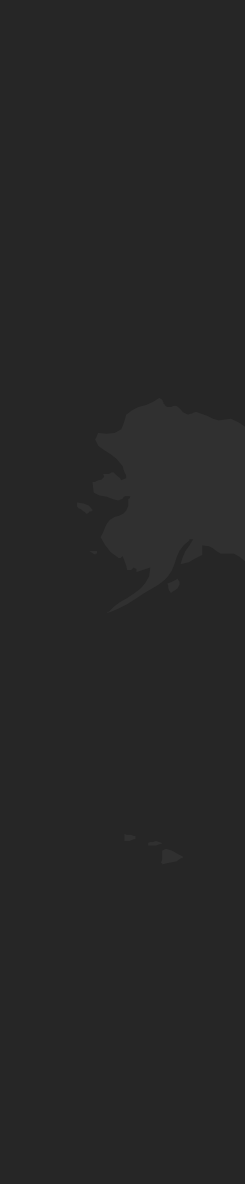

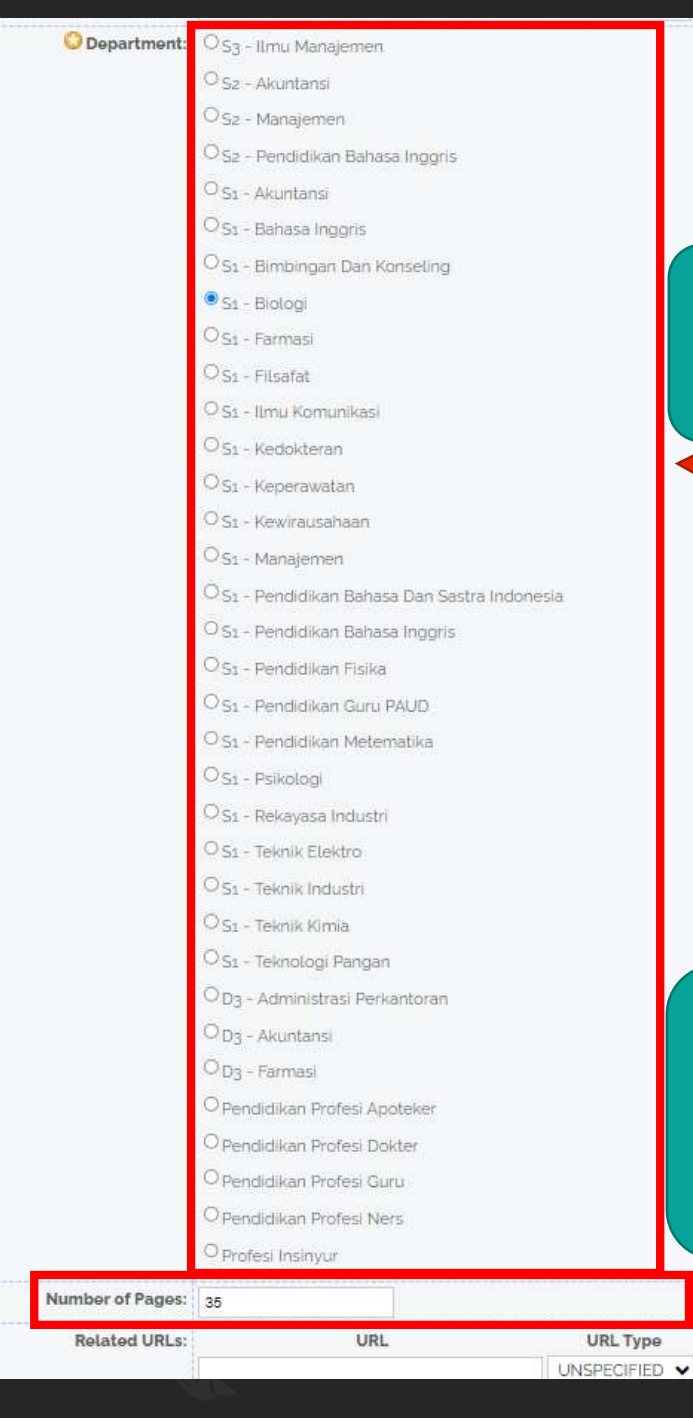

#### pilih sesuai dengan Program Studi

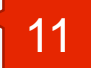

12

Jumlah halaman Skripsi / Tugas Akhir. yang diisikan hanya angka arab yang terletak pada halaman terakhir bukan gabungan angka romawi dan arab (BAB 1 – halaman terakhir)

2

2

#### Funders

|                          | 1.<br>MORE INPUT ROWS               | T ROWS Alamat email pengarang,                                   |                                                                            |   |  |
|--------------------------|-------------------------------------|------------------------------------------------------------------|----------------------------------------------------------------------------|---|--|
| Projects                 | 1 MORE INPUT ROWS                   | digunakan un<br>jika terdapat s<br>ditanyakan ke<br>copy pada ba | tuk korespondensi<br>sesuatu yang<br>embali (request a<br>b yang terkunci) | 2 |  |
| Contact Email Address    |                                     | 13                                                               |                                                                            | ? |  |
|                          | dewianadew84@gmail.com              |                                                                  | Kata kunci diisi sesuai                                                    |   |  |
| References               |                                     |                                                                  | dengan kata kunci yang                                                     |   |  |
| Uncontrolled Keywords    |                                     | 14                                                               | ada di Abstrak Skripsi /<br>Tugas Akhir                                    | 2 |  |
|                          | Gynura procumbens, hiperglikemia, n | nencit<br>7                                                      |                                                                            |   |  |
| Additional Information   |                                     |                                                                  |                                                                            |   |  |
| Comments and Suggestions |                                     |                                                                  |                                                                            |   |  |
| <                        | PREVIOUS SAVE AND RETURN            | CANCEL NEXT >                                                    | 15 Klik NEXT                                                               |   |  |

?

| Print and a catholic University on Madiun Campus                                                                                                    | ects                                                        | Biology Study Program                     |
|----------------------------------------------------------------------------------------------------|-------------------------------------------------------------|-------------------------------------------|
| Search for subject       SEARCH       CLEAR         Agriculture and Food Technology       Search       CLEAR         Prights Education       Search       Search         Definition Science       Search       Search         Physics Education       Search       Search         Physics Education       Search       Search         Physics Education       Search       Search         Physics Education       Search       Search         Social Science       Search       Search         Social Science       Search       Search         Social Science       Search       Search         Social Science       Search       Search         Social Science       Search       Search         Social Science       Search       Search         Social Science       Search       Search         Social Science       Search       Search         Social Science       Search       Search       Search         Social Science       Search       Search       Search         Social Science       Search       Search       Search         Social Science       Search       Search       Search         Social Science <td< th=""><th></th><th>REMOVE Faculty of Agricultural Technology</th></td<>                                                                                                    |                                                             | REMOVE Faculty of Agricultural Technology |
| <ul> <li>Agriculture and Food Technology</li> <li>Fighineering</li> <li>Fighineering</li> <li>Fighineering</li> <li>Fighication</li> <li>Fighication</li> <li>Fighineering</li> <li>Fighineering<!--</td--><td>Search for su</td><td>bject CLEAR</td></li></ul>                                                                                                    | Search for su                                               | bject CLEAR                               |
| <ul> <li>Bright Education</li> <li>Fright Education</li> <li>Divary Science</li> <li>Muting Science</li> <li>Philosophy</li> <li>Physic Education</li> <li>Social Sciences</li> <li>Biology</li> <li>Business</li> <li>Communication Science</li> <li>Education of Indonesian Language and Literature</li> <li>Entrepreneurship</li> <li>Guidance and Courseling</li> <li>Guidance and Courseling</li> <li>Gordia Catholic University on Madiun Campus</li> <li>Advandala Catholic University on Madiun Campus</li> <li>Faculty of Agricuttura Technology</li> <li>Biology Study Program</li> <li>Faculty of Agricutura Technologis</li> </ul>                                                                                                    | ADD Agriculture and Food Technology                         |                                           |
| au Lorary Science Audicine Audicine Audicine Audicine Audication Physic Education Physic Education Psychology Social Sciences Biology Social Sciences Communication Science Communication Science Communication Communication Science Communication Communication C  | ADD English Education                                       |                                           |
| <ul> <li>Nursing Science</li> <li>Nursing Science</li> <li>Philosophy</li> <li>Physic Education</li> <li>Psychology</li> <li>Social Sciences</li> <li>Biology</li> <li>Business</li> <li>Communication Science</li> <li>Education of Indonesian Language and Literature</li> <li>Education of Indonesian Language and Literature</li> <li>Education of Indonesi</li></ul>                                                                                                    | ADD Llorary Science                                         |                                           |
| <ul> <li>Philosophy</li> <li>Physic Education</li> <li>Psychology</li> <li>Social Sciences</li> <li>Business</li> <li>Gommunication Science</li> <li>Education of Indonesian Language and Literature</li> <li>Entrepreneurship</li> <li>General</li> <li>Guidance and Counseting</li> <li>Guidance and Counseting</li> <li>Guidance and Counseting</li> <li>Guidance and Counseting</li> <li>Mathematics</li> <li>Office Administration</li> <li>Hencertu Di Metrature</li> <li>Inducertu Di Mitation</li> <li>Inducertu Di Mitation</li> <li>Faculty of Agricultural Technology</li> <li>Biology Study Program</li> <li>Faculty of Agricultural Technology</li> </ul>                                                                                                    | ADD Nursing Science<br>ADD Pharmacy                         |                                           |
| <ul> <li>Psychology</li> <li>Social Sciences</li> <li>Biology</li> <li>Business</li> <li>Communication Science</li> <li>Early Childhood Education</li> <li>Education of Indonesian Language and Literature</li> <li>Education of Indonesian Language and Literature</li> <li>Education of Indonesian Language and Literature</li> <li>General</li> <li>Guidance and Counseling</li> <li>Guidance and Counseling</li> <li>Offrice Administration</li> <li>Heiwerich Bublication</li> <li>Induced Catholic University on Madium Campus</li> <li>Faculty of Agricultural Technology</li> <li>Biology Study Program</li> <li>Faculty of Business</li> </ul>                                                                                                    | App Philosophy<br>App Physic Education                      |                                           |
| <ul> <li>Social Sciences</li> <li>Social Sciences</li> <li>Business</li> <li>Communication Science</li> <li>Early Childhood Education</li> <li>Education of Indonesian Language and Literature</li> <li>Entrepreneurship</li> <li>General</li> <li>Guidance and Counseling</li> <li>Mathematics</li> <li>Office Administration</li> <li>University Rubication</li> <li>Holication Administration</li> <li>University Rubication</li> <li>Holication Administration</li> <li>Holication Administration</li> <li>Holication Administration</li> <li>Holication Administration</li> <li>Holication Administration</li> <li>Holication Administration</li> <li>Holication Administration</li> <li>Holication Administration</li> <li>Holication Administration</li> <li>Holication Administration</li> <li>Holication Administration</li> <li>Holication Administration</li> <li>Holication</li> <li>Holication Administration</li> <li>Holication</li> <li>Holication Administration</li> <li>Holication Administration</li> <li>Holication Administration</li> <li>Holication Administration</li> <li>Holication Administration</li> <li>Holication Administration</li> <li>Holication Administration</li> <li>Holication Administration</li> <li>Holication Administration</li> <li>Holication Administration</li> <li>Holication Administration</li> <li>Holication Administration</li> <li>Holication Administration</li> <li>Holication Administration Administration</li> <li>Holication Administration</li> <li>Holication Administration</li> <li>Holication Administration</li> <li>Holication Administration Administration Administration</li> <li>Holication Administration Administration Administration Administration</li> <li>Holication Administration Administration Administration Administration Administration Administration Administration Administration Administration Administration Administration</li></ul>                                                                                                    | ADD Psychology                                              |                                           |
| <ul> <li>Business</li> <li>Communication Science</li> <li>Early Childhood Education</li> <li>Education of Indonesian Language and Literature</li> <li>Entrepreneurship</li> <li>General</li> <li>Guidance and Counseling</li> <li>Mathematics</li> <li>Mathematics<!--</td--><td>ADD Biology</td><td></td></li></ul>                                                                                                    | ADD Biology                                                 |                                           |
| <ul> <li>Early Childhood Education</li> <li>Education of Indonesian Language and Literature</li> <li>Entrepreneurship</li> <li>General</li> <li>Guidance and Counseling</li> <li>Mathematics</li> <li>Office Administration</li> <li>University of Agricuttural Technology</li> <li>Biology Study Program</li> <li>Faculty of Agricuttural Technology</li> <li>Biology Study Program</li> </ul>                                                                                                    | ADD Business<br>ADD Communication Science                   | Pilih yang Widya Mandala                  |
| Catholic University on Madiun<br>Campus dan klik ADD sesuai<br>Campus dan klik ADD sesuai<br>Campus dan klik ADD sesuai<br>Campus dan klik ADD sesuai<br>Campus dan klik ADD sesuai<br>Campus dan klik ADD sesuai<br>Campus dan Klik ADD sesuai<br>Campus dan Klik ADD sesuai<br>Campus dan Klik ADD sesuai<br>Campus dan Klik ADD sesuai<br>Campus dan Klik ADD sesuai<br>Campus dan Klik ADD sesuai<br>Campus dan Klik ADD sesuai<br>Campus dan Klik ADD sesuai<br>Campus dan Klik ADD sesuai<br>Campus dan Klik ADD sesuai<br>Campus dan Klik ADD sesuai                                                                                                    | App Early Childhood Education                               |                                           |
| Campus dan klik ADD sesuai<br>Campus dan klik ADD sesuai<br>Campus dan klik ADD sesuai                                                                                                    | ADD Entrepreneurship                                        | Catholic University on Madiun             |
| Dem Mathematics Dem Office Administration Control Diversity on Madium Campus Faculty of Agricuttural Technology Biology Study Program Keep Faculty of Business                                                                                                    | ADD Guidance and Counseling                                 | Campus dan klik ADD sesuai                |
| Add to the second of the second of the secon | ADD Office Administration                                   | dengan Fakultas dan Program               |
| Faculty of Agricultural Technology       Biology Study Program       Apric Faculty of Business                                                                                                    | Widya Mandala Catholic University on Madiun Campus          | Studi                                     |
| Korp Faculty of Business                                                                                                    | Faculty of Agricultural Technology                          | Studi                                     |
| Faculty of Communication Spiance                                                                                                    | ADD Faculty of Business                                     |                                           |
| App Faculty of Engineering                                                                                                    | Faculty of Communication Science     Faculty of Engineering |                                           |
| Roo Faculty of Literature                                                                                                    | Faculty of Literature                                       |                                           |
| Abo Faculty of Estenature                                                                                                    | ADD Faculty of Diferature                                   |                                           |

## REPOSITORY UNIVERSITAS KATOLIK

Deposit item: Uji efektivitas ekstrak etanol daun sambung nyawa (Gynura procumbens) sebagai antihiperglikemia pada mencit (Mus musculus) yang diinduksi glukosa

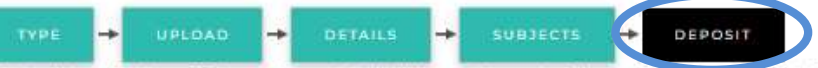

For work being deposited by its own author: In self-archiving this collection of files and associated bibliographic metadata. I grant Wrdya Mandala Surabaya Catholic University Repository the right to store them and to make them permanently available publicly for free on-line. I declare that this material is my own intellectual property and I understand that Widya Mandala Surabaya Catholic University Repository does not assume any responsibility if there is any breach of copyright in distributing these files or metadata. (All authors are urged to prominently assert their copyright on the title page of their work.)

For work being deposited by someone other than its author: I hereby declare that the collection of files and associated bibliographic metadata that I am archiving at Widya Mandala Surabaya Catholic University RepositoryI is in the public domain. If this is not the case, I accept full responsibility for any breach of copyright that distributing these files or metadata may entail. Clicking on the deposit button indicates your agreement to these terms.

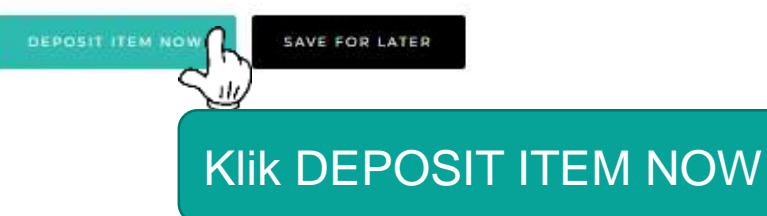

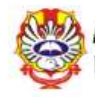

LAMPIRAN.pdf

Restricted to Registered users only

🖌 f 🛔 🖸 M

View Item: Uji efektivitas ekstrak etanol daun sambung nyawa (Gynura procumbens) sebagai antihiperglikemia pada mencit (Mus musculus) yang diinduksi glukosa

| Ø | Item has been deposited.                                                                                                    |                                                   |                                                    |                                                  |
|---|----------------------------------------------------------------------------------------------------|---------------------------------------------------|----------------------------------------------------|--------------------------------------------------|
|   | Your item will not appear on the public w                                                                                                    | ebsite until it has been checked by an editor.    |                                                    |                                                  |
|   |                                                                                                    | This item is in review. It will not appear in the | repository until it has been checked by an editor. |                                                  |
|   | Preview                                                                                                    | Details                                           | Actions                                            | History                                          |
|   | . Yuliana (2023) Uji efektivitas ekstrak etanol c<br>(a Mandala Surabaya Catholic University)<br>Text (ABSTRAK)<br>ABSTRAK.pdr<br>Download (468kB)<br>Text (BAB 1)<br>BAB 1 pdf<br>Download (52kB)<br>Text (BAB 2)<br>BAB 2 pdf<br>Restricted to Registered users only<br>Download (105kB)<br>Text (BAB 3)<br>BAB 3 pdf<br>Restricted to Registered users only<br>Download (129kB)<br>Text (BAB 4)<br>BAB 4 pdf<br>Restricted to Registered users only<br>Download (129kB)<br>Text (BAB 4)<br>BAB 4 pdf<br>Restricted to Registered users only<br>Download (129kB)<br>Text (BAB 5)<br>BAB 5 pdf<br>Download (164kB)<br>Text (LAMPIRAN) | taun sambung nyawa (Gynura procumbens) set        | agai antihiperglikemia pada mencit (Mus musculi    | us) yang diinduksi glukosa. Undergraduate thesis |

Skripsi / Tugas Akhir sudah terdeposit

## Unggah Mandiri Repository Laporan PKL

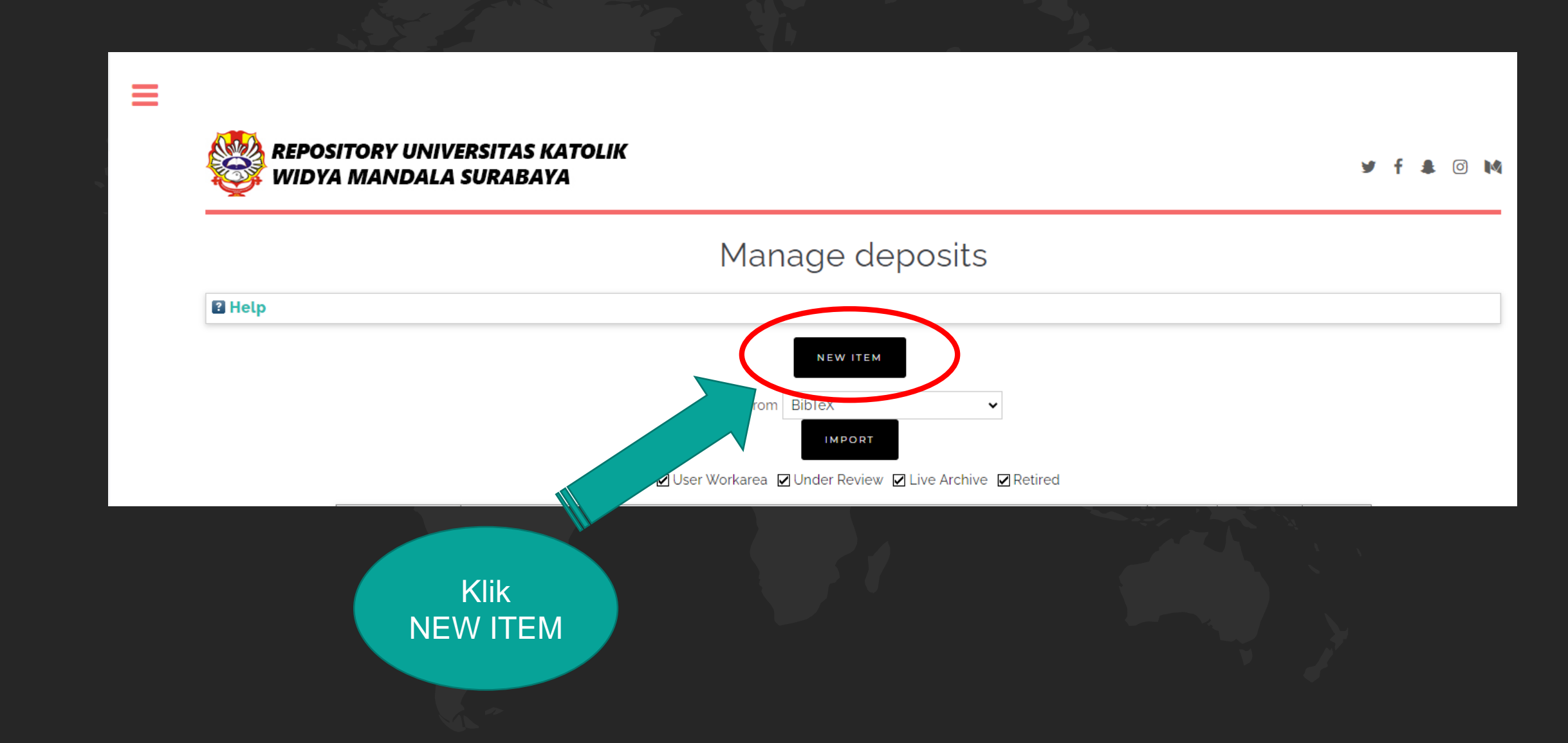

Untuk Laporan Praktik Kerja Lapangan, Laporan Praktik Kerja Nyata, Pengenalan Lapangan Persekolahan

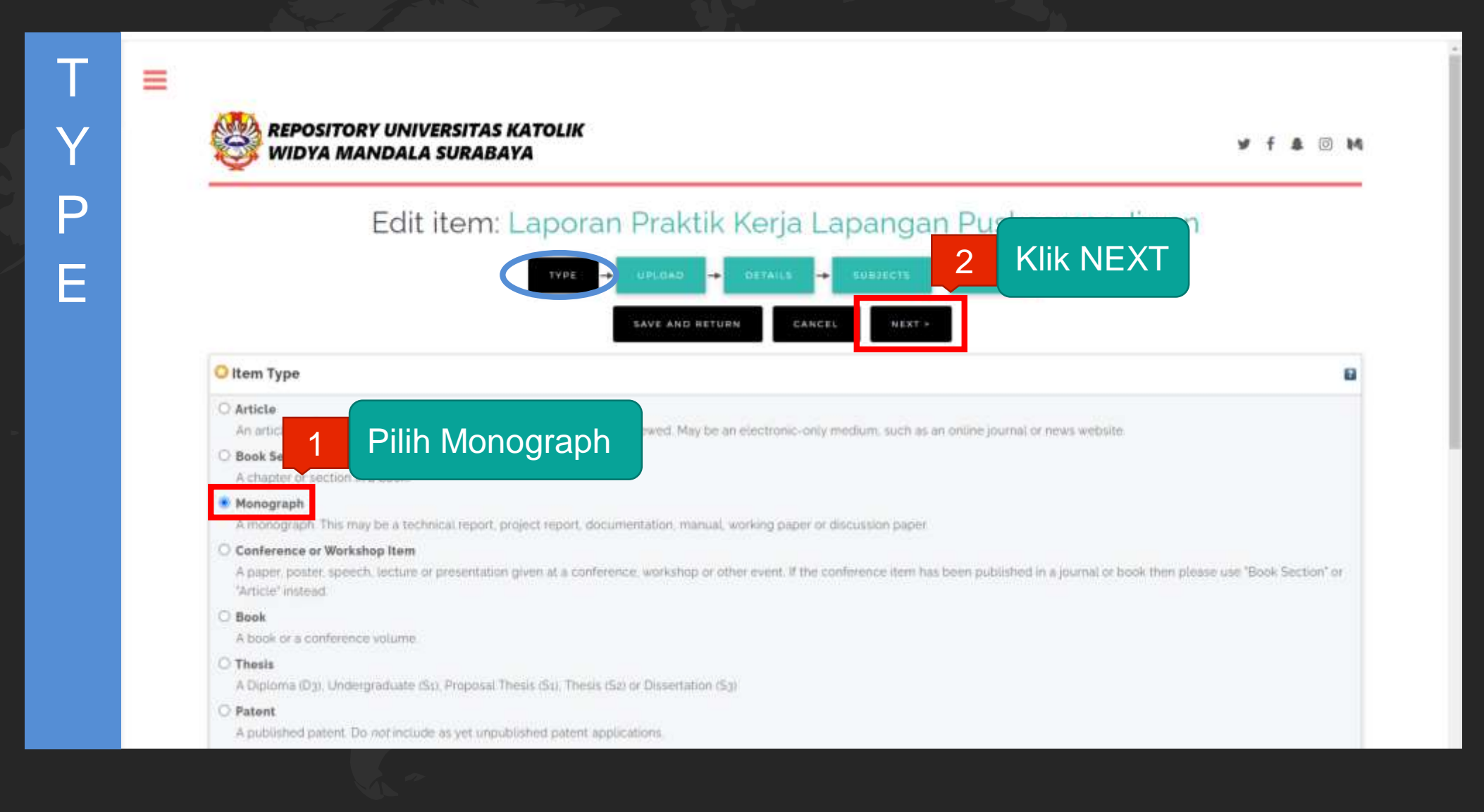

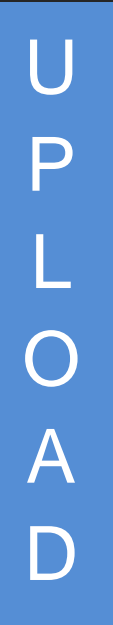

Ξ

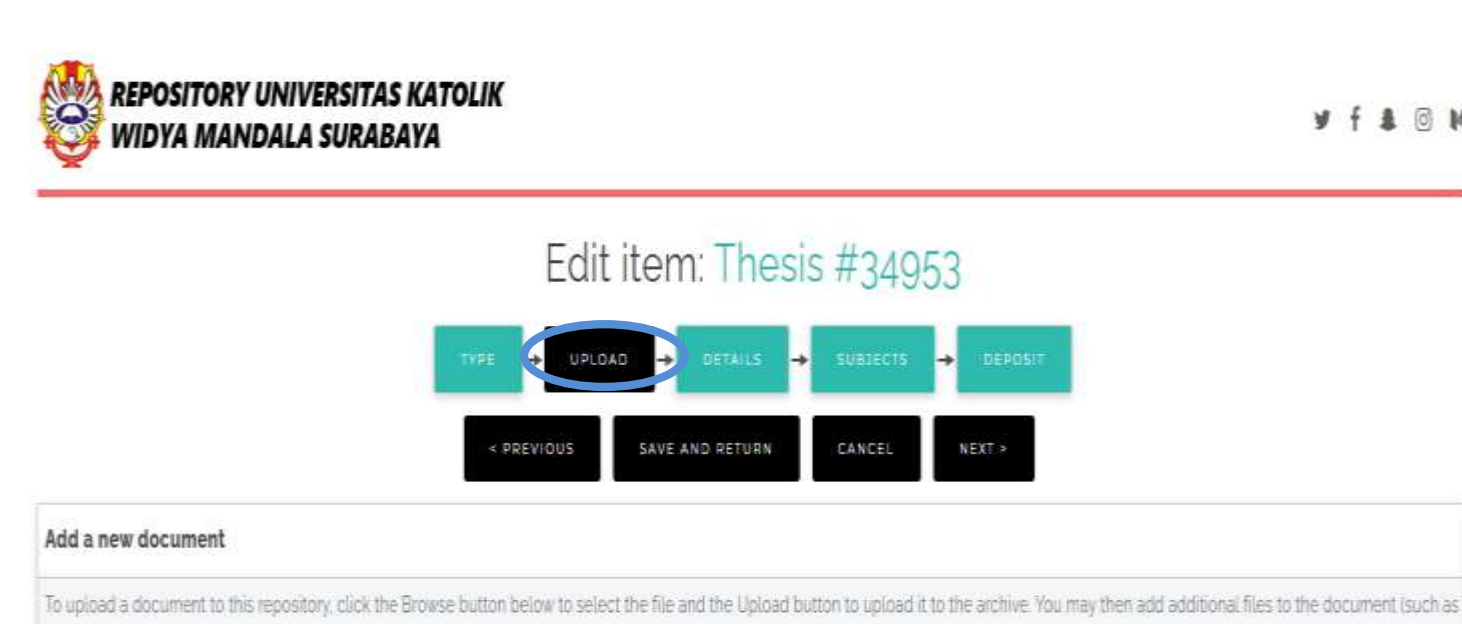

images for HTML files) or upload more files to create additional documents

You may wish to use the SHERPA RoMED tool to verify publisher policies before depositing

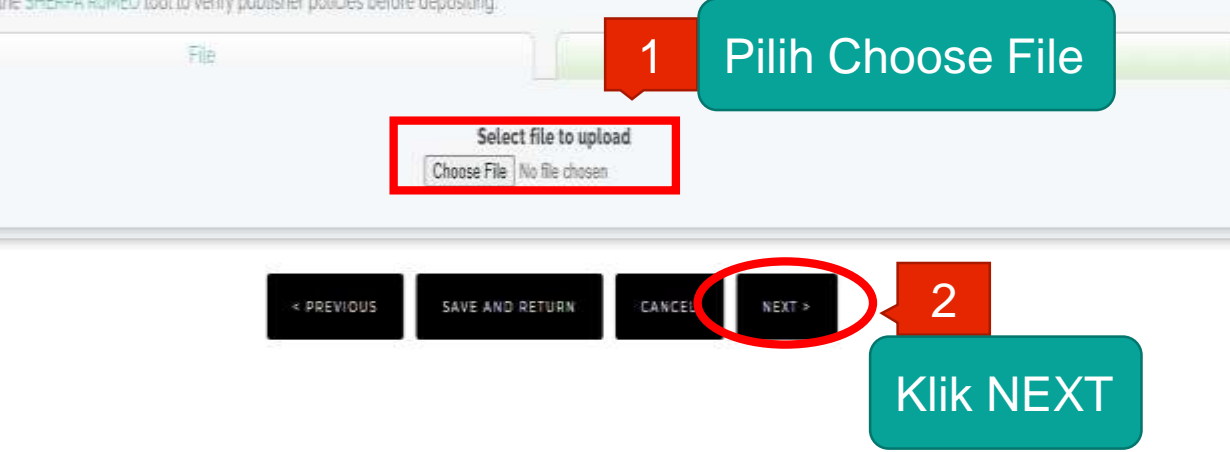

Proses unggah file Laporan Praktik Kerja Lapangan, Laporan Praktik Kerja Nyata, Pengenalan Lapangan Persekolahan sama dengan proses unggah file Skripsi / **Tugas Akhir yang** sudah dipecah dalam bentuk PDF

¥ f 1 🛛 M

| TYPE -> UPLO. | AD DETAILS      | SUBJECTS | → DEPOSIT |
|---------------|-----------------|----------|-----------|
| < PREVIOUS    | SAVE AND RETURN | CANCEL   | NEXT >    |

Laporan Praktik Kerja Lapangan Puskesmas Jiwan

diketik sesuai judul yang ada di Lporan PKL, PKN, PLP dan harus sesuai PUEBI (Pedoman Umum Ejaan Bahasa Indonesia)

dapat diisi dengan *copy paste* abstrak Bahasa Indonesia **kecuali** skripsi / tugas akhir yang keseluruhan isinya menggunakan Bahasa Inggris maka yang diisi abstrak Bahasa Inggris **Jika** tidak ada abstrak maka dapat diberi tanda titik (.)

2

Δ

Ε

😳 Title

Abstract

#### O Monograph Type

O Technical Report (Perencanaan Unit Pengolahan Pangan (FTP), Makalah Komprehensif (FTP))

Project Report (PKL, PKIPP, Magang D3, Praktik Kerja Profesi Appteker, Profesi Guru, Profesi Ners dan Profesi Insiyur)

O Documentation

○ <sub>Manual</sub>

O Working Paper (Laporan Penelitian Laboratorium (FT-Kimia))

O Working Paper Staff (Laporan Penelitian Dosen)

O Discussion Paper (Penulisan dan Seminar Ilmiah)

<sup>O</sup> Other

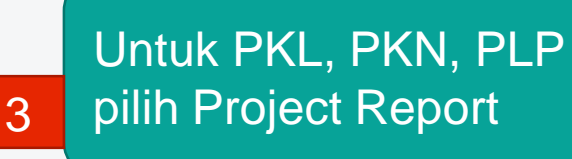

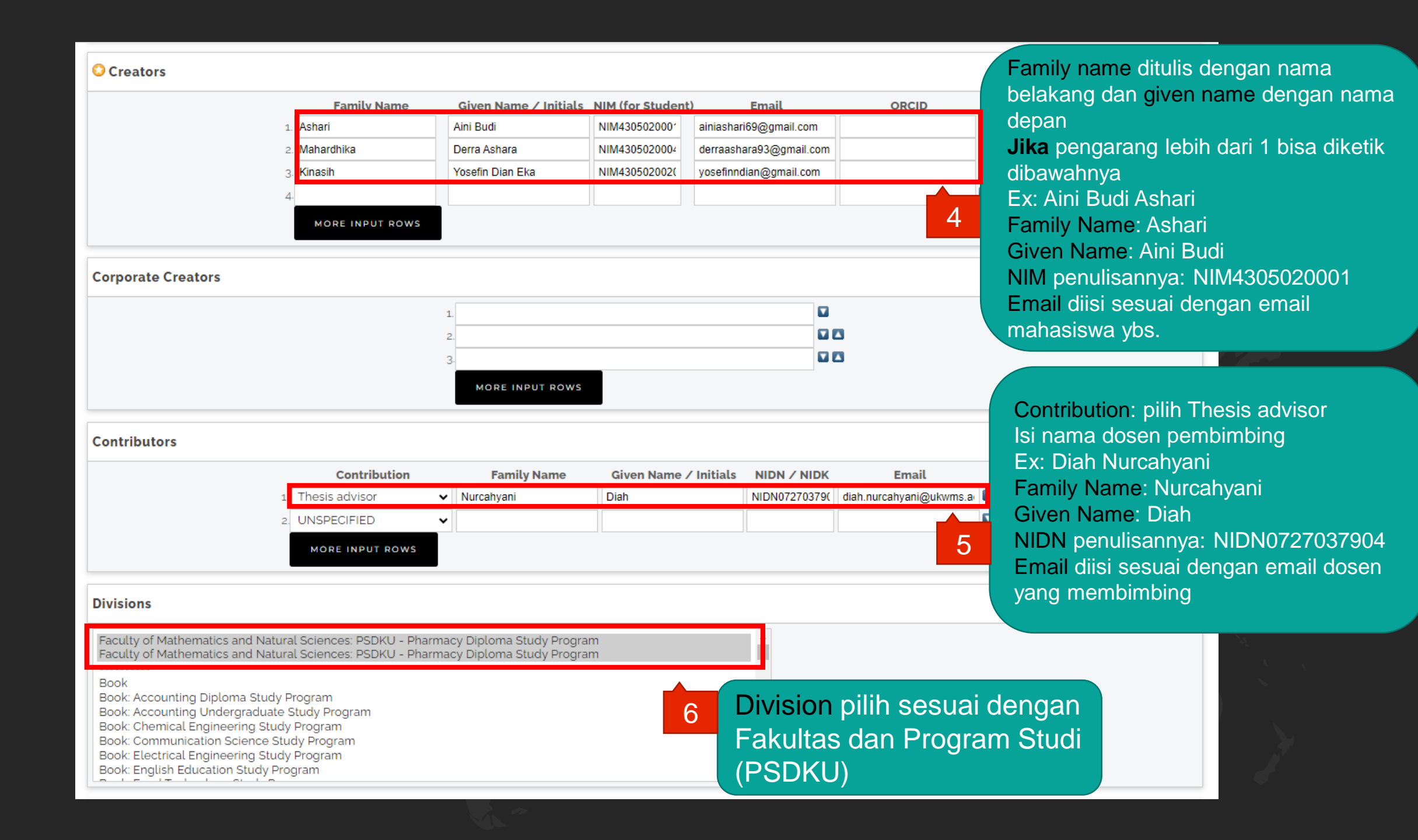

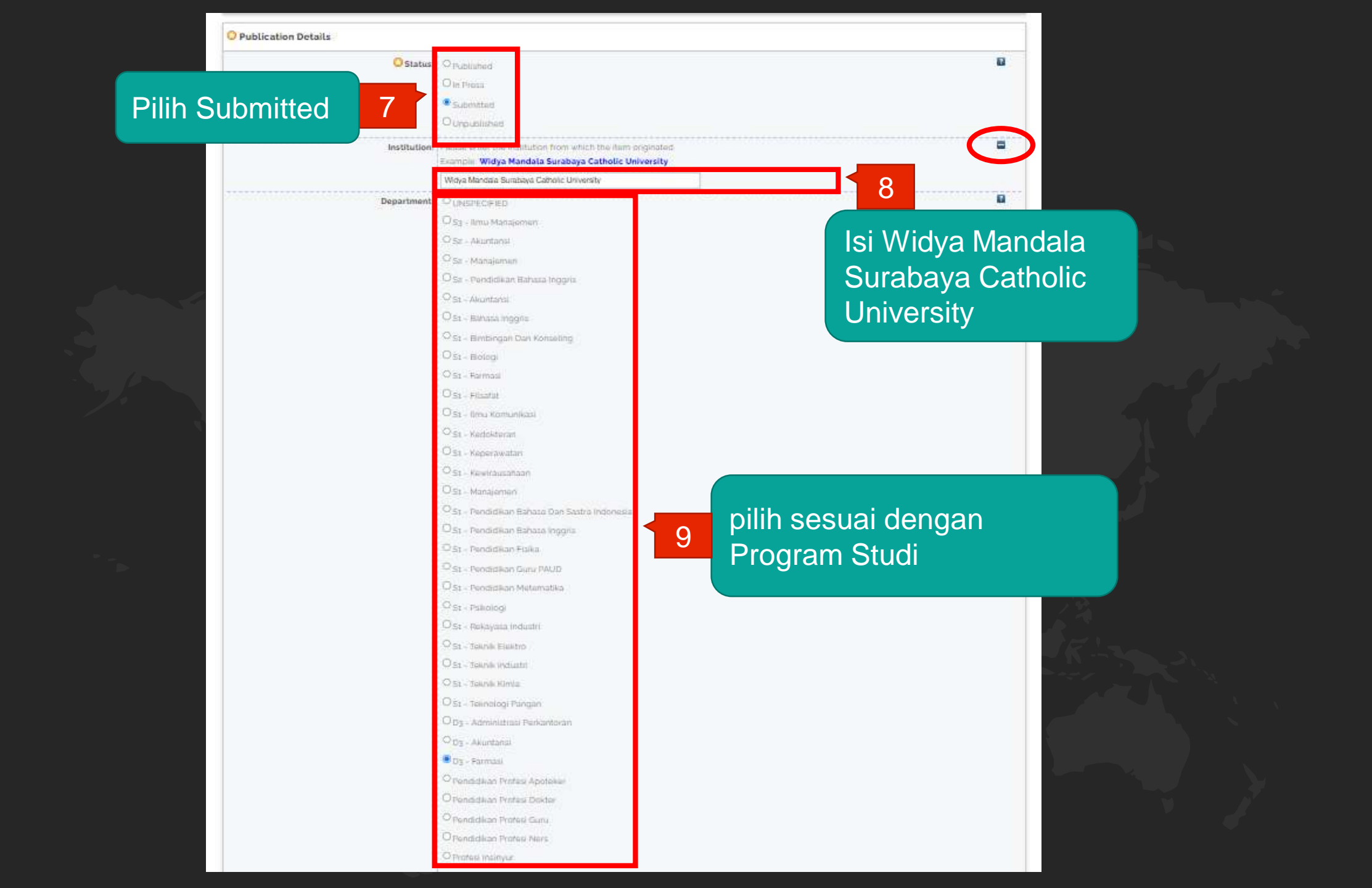

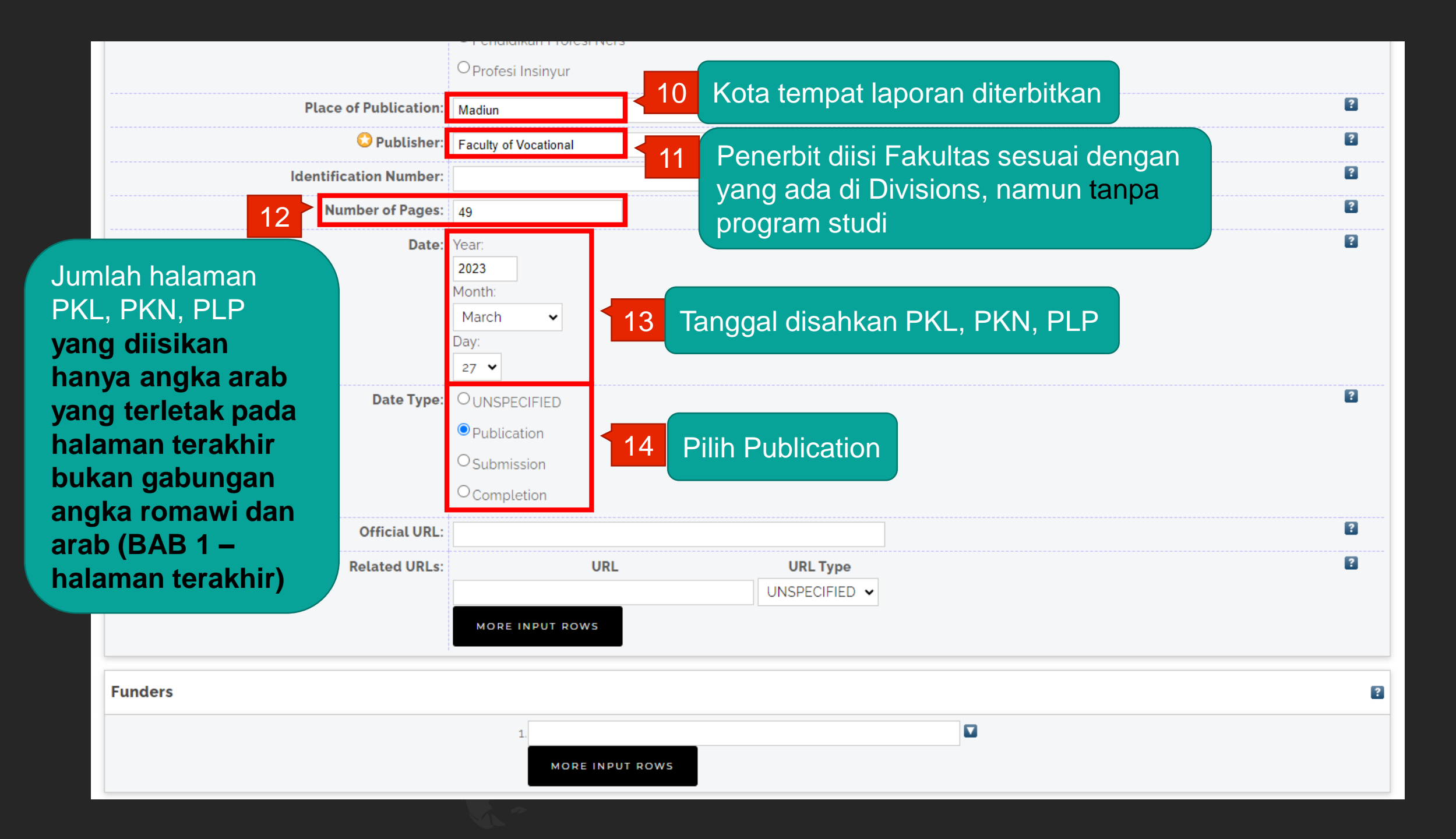

|                          | 1.<br>MORE INPUT ROWS    |                                                                                                    | 2                         |   |
|--------------------------|--------------------------|----------------------------------------------------------------------------------------------------|---------------------------|---|
| Projects                 | 1.                       | Alamat email pengupload,<br>digunakan untuk korespondensi<br>jika terdapat sesuatu yang<br>ditanyakan kembali (request a |                           |   |
|                          | MORE INPUT ROWS          | copy pada ba                                                                                                    | b yang terkunci)          |   |
| Contact Email Address    |                          | 15                                                                                                    |                           | ? |
|                          | ainiashari69@gmail.com   |                                                                                                    |                           |   |
| References               |                          |                                                                                                    | Kata kunci diisi sesuai   |   |
| Uncontrolled Keywords    |                          | 16                                                                                                    | ada di Abstrak jika tidak | ? |
|                          |                          | 1.                                                                                                    | ada dikosongi             |   |
| Additional Information   |                          |                                                                                                    |                           |   |
| Comments and Suggestions |                          |                                                                                                    |                           |   |
|                          | < PREVIOUS SAVE AND RETU | RN CANCEL NEXT                                                                                                    | 17 Klik NEXT              |   |

?

| 🔾 Subjects                              |                                                                                                    |                                |                   |     |
|-----------------------------------------|----------------------------------------------------------------------------------------------------|--------------------------------|-------------------|-----|
|                                         | REMOVE                                                                                                    | Faculty of Vacational          |                   |     |
|                                         | REMOVE                                                                                                    | Pharmacy Diploma Study Program |                   |     |
|                                         | Search for subject                                                                                                    |                                |                   |     |
| B                                       | pearen for subject.                                                                                                    | SEAR                           |                   |     |
| April Agriculture and Food Technology   |                                                                                                    |                                |                   |     |
| ADD English Education                   |                                                                                                    |                                |                   |     |
| ADD Library Science                     |                                                                                                    |                                |                   |     |
| ADD Medicine                            |                                                                                                    |                                |                   |     |
| ADD Nursing Science                     |                                                                                                    |                                |                   |     |
| ADD Philosophy                          |                                                                                                    |                                |                   |     |
| Ano Physic Education                    |                                                                                                    |                                |                   |     |
| ADD Psychology                          |                                                                                                    |                                |                   |     |
| App Social Sciences                     |                                                                                                    |                                |                   |     |
| ADD Biology                             |                                                                                                    |                                |                   |     |
| ADD Communication Science               |                                                                                                    |                                |                   |     |
| ADD Early Childhood Education           | Pili                                                                                                    | h vang Widva                   | Mandala           |     |
| ADD Education of Indonesian Language    | and Literature                                                                                                    | in yang viaye                  | inandala          |     |
| ADD Entrepreneurship                    | Ca                                                                                                    | tholic Univers                 | sity on Madiun    |     |
| ADD General                             |                                                                                                    |                                |                   |     |
| ADD Mathematics                         | 1 Ca                                                                                                    | mpus dan klik                  | <b>ADD</b> sesual |     |
| ADD Office Administration               |                                                                                                    | Estados                        |                   |     |
|                                         |                                                                                                    | ngan Fakultas                  | s dan Program     |     |
| Widya Mandala Catholic University on Ma | idiun Campus                                                                                                    | udi                            |                   |     |
| ADD Faculty of Agricultural Technology  |                                                                                                    |                                |                   |     |
| ADD Faculty of Communication Science    | ie in the second second s |                                |                   |     |
| Faculty of Engineering                  |                                                                                                    |                                |                   |     |
| Faculty of Literature                   |                                                                                                    |                                |                   |     |
| ACD Faculty of Literature               |                                                                                                    |                                |                   |     |
| ADD Faculty of Psychology               | 2727423                                                                                                    |                                |                   |     |
| Koo Faculty or leacher training and Ex  | aucation                                                                                                    |                                | 2 Klik N          | FXT |
|                                         |                                                                                                    |                                |                   |     |

## REPOSITORY UNIVERSITAS KATOLIK

#### ¥ f 🌡 🖸 M

### Deposit item: Laporan Praktik Kerja Lapangan Puskesmas Jiwan

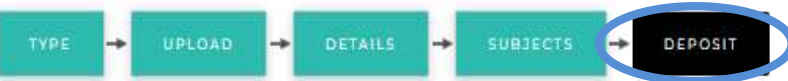

For work being deposited by its own author: In self-archiving this collection of files and associated bibliographic metadata, I grant Widya Mandala Surabaya Catholic University Repository the right to store them and to make them permanently available publicly for free on-line. I declare that this material is my own intellectual property and I understand that Widya Mandala Surabaya Catholic University Repository does not assume any responsibility if there is any breach of copyright in distributing these files or metadata. (All authors are urged to prominently assert their copyright on the title page of their work.)

For work being deposited by someone other than its author: I hereby declare that the collection of files and associated bibliographic metadata that I am archiving at Widya Mandala Surabaya Catholic University Repository) is in the public domain. If this is not the case, I accept full responsibility for any breach of copyright that distributing these files or metadata may entail. Clicking on the deposit button indicates your agreement to these terms.

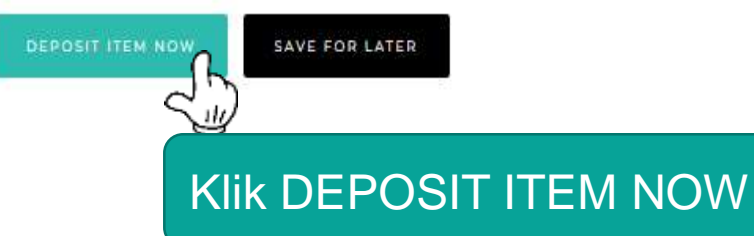

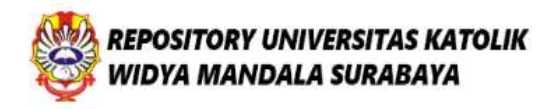

🖌 f 🌲 🖸 🕅

### View Item: Laporan Praktik Kerja Lapangan Puskesmas Jiwan

| This item is in review. It will not appear in the repository until it has been checked by an editor.          Preview       Details       Actions       History         ari, Aini Budi, Mahardhika, Derra Ashara and Kinasih, Yosefin Dian Eka (2023) Laporan Praktik Kerja Lapangan Puskesmas Jiwan. Project Report (PKL, PKIPP, Magang D3, Praktik Kerja Profeteker, Profesi Guru, Profesi Ners dan Profesi Insiyur). Faculty of Vocational, Madiun. (Submitted)       Text (ABSTRAK)         Text (ABSTRAK)       ABSTRAK.pdf       Download (BagkB)         Text (GAB 1)       BAB 1pdf         Download (IsgskB)       Text (GAB 2)         Text (BAB 2)       BAB 2pdf         Restricted to Registered users only       Download (3gokB)         Text (BAB 3)       Text (BAB 3) | Your item will not appear on th                                                                                                    | e public website ( | until it has been checked by     | an editor                 |                              |           |         |
|----------------------------------------------------------------------------------------------------|----------------------------------------------------------------------------------------------------|--------------------|----------------------------------|---------------------------|------------------------------|-----------|---------|
| Preview     Details     Actions     History       ari, Aini Budi, Mahardhika, Derra Ashara and Kinasih, Yosefin Dian Eka (2023) Laporan Praktik Kerja Lapangan Puskesmas Jiwan. Project Report (PKL, PKIPP, Magang D3, Praktik Kerja Profeteker, Profesi Guru, Profesi Ners dan Profesi Insiyur). Faculty of Vocational, Madiun. (Submitted)     Text (ABSTRAK)<br>ABSTRAK pdr<br>Download (629kB)       Text (BAB 1)<br>BAB 1pdf<br>Download (193kB)     Text (BAB 2)<br>BAB 2pdf<br>Restricted to Registered users only<br>Download (350kB)       Text (BAB 3)                                                                                                    |                                                                                                    | This it            | tem is in review. It will not ap | opear in the repository i | until it has been checked by | an editor |         |
| ari, Aini Budi, Mahardhika, Derra Ashara and Kinasih. Yosefin Dian Eka (2023) Laporan Praktik Kerja Lapangan Puskesmas Jiwan. Project Report (PKL, PKIPP, Magang D3, Praktik Kerja Profet<br>teker, Profesi Guru, Profesi Ners dan Profesi Insiyur). Faculty of Vocational, Madiun. (Submitted)<br>Text (ABSTRAK)<br>ABSTRAK.pdf<br>Download (62gkB)<br>Text (BAB 1)<br>BAB 1pdf<br>Download (193kB)<br>Text (BAB 2)<br>BAB 2,pdf<br>Restricted to Registered users only<br>Download (350kB).<br>Text (BAB 3)                                                                                                    | Preview                                                                                                    |                    | Details                          |                           | Actions                      |           | History |
|                                                                                                    | Text (ABSTRAK)<br>ABSTRAK pdf<br>Download (62gkB)<br>Text (BAB 1)<br>BAB 1pdf<br>Download (193kB)<br>Text (BAB 2)<br>BAB 2 pdf<br>Restricted to Registered users or<br>Download (350kB)<br>Text (BAB 3)                                                                                                    | nly                | activy of vocational, madia      | n ibudinacar              |                              |           |         |
|                                                                                                    | <ul> <li>But the set of the set of the s</li></ul> |                    |                                  |                           |                              |           |         |

## PKL, PKN, PLP sudah terdeposit

# Klik HOME untuk unduh bukti penyerahan unggah mandiri mahasiswa

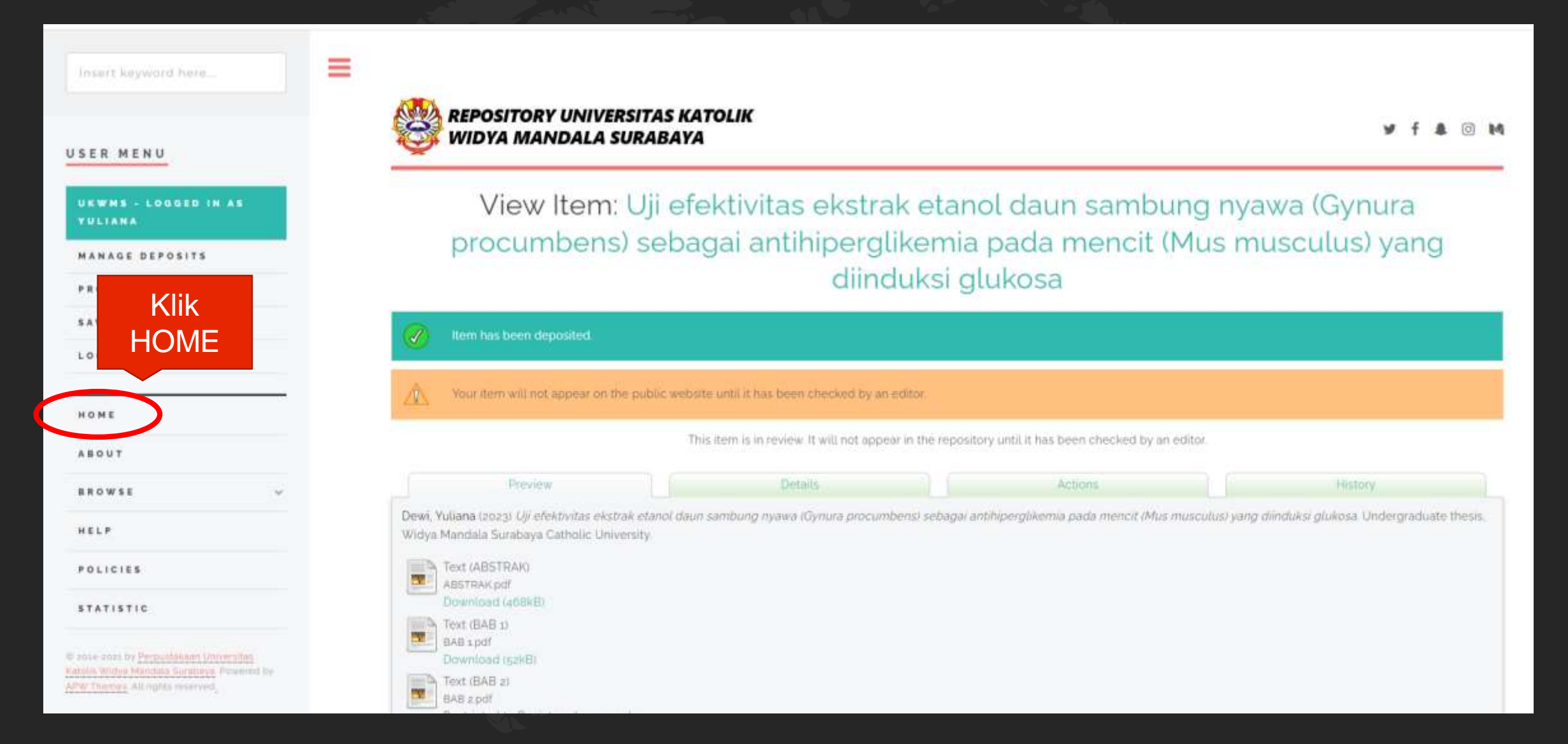

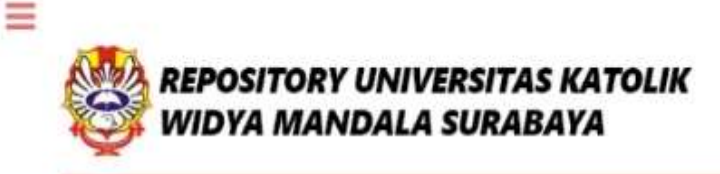

y f 🌡 🗇 M

Welcome to Widya Mandala Surabaya Catholic University Repository

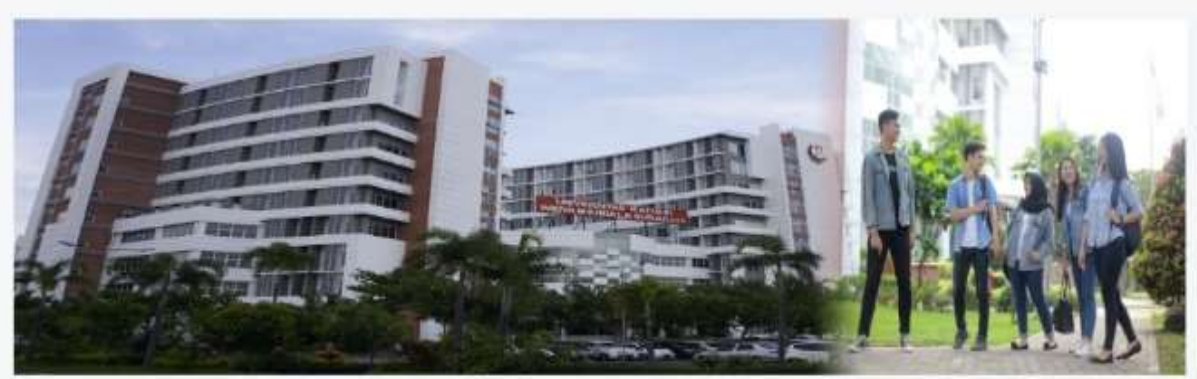

Penyerahan Tugas Akhir/Karya Ilmiah Unggah Mandiri Mahasiswa NO. 7 KHUSUS

Unduh Formulir Bukti

About this Repository More information about this site. 1 SK REKTOR UKWMS WAJIB SERAH SIMPAN KARYA ILMIAH 2 PANDUAN DAN ALUR UNGGAH MANDIRI KARYA ILMIAH 3 ALUR UNGGAH KARYA ILMIAH DOSEN DAN TUGAS AKHIR MAHASISWA 4 FORMULIR DERMOHONAN USERNAME UNGGAH MANDIRI Waith login email UKWMS/GMail teriebith datutu 5 FORMULIR DERMOHONAN USERNAME UNGGAH MANDIRI Waith login email UKWMS/GMail teriebith datutu 5 FORMULIR DERMOHONAN USERNAME UNGGAH MANDIRI Waith login email UKWMS/GMail teriebith datutu 5 FORMULIR DERMOHONAN USERNAME UNGGAH MANDIRI WAITH ONGGAH MANDIRI MAHASISWA 6 MIRIM BUKTI PENYERAHAN TUGAS AKHIR/KARYA ILMIAH UNGGAH MANDIRI MAHASISWA / DOSEN (VERO) 7 FORMULIR DERMOHONAN UNGGAH DAN PERENCANAAN PUBLIKASI TUGAS AKHIR 8 FORMULIR BUKTI PENYERAHAN KARYA ILMIAH UNGGAH MANDIRI DOSEN WA Call center Perpustakaan UKWMS +52 817-1375-7262

MAHASISWA YANG TUGAS AKHIRNYA DI PUBLIKASIKAN DI JURNAL

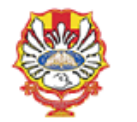

YAYASAN WIDYA MANDALA SURABAYA UNIVERSITAS KATOLIK WIDYA MANDALA SURABAYA **PERPUSTAKAAN** JL Dinoyo 42-44 Surabaya 60265 Telp. (031) 5678478, 5682211 Fax. 5610818

website: http://perpus.wima.ac.id Email : library@ukwms.ac.id

#### BUKTI PENYERAHAN TUGAS AKHIR/KARYA ILMIAH UNGGAH MANDIRI MAHASISWA

| Nama               | : |
|--------------------|---|
| Alamat             | : |
| NRP                | : |
| Surel/Email        | : |
| Judul Tugas Akhir/ | : |
| Karya Ilmiah       |   |
| Tipe Koleksi       | 1 |

Menyatakan bahwa Tugas Akhir/Karya Ilmiah yang telah diunggah secara mandiri telah sesuai dengan Tugas Akhir/Karya Ilmiah yang tercetak yang sudah disetujui oleh dosen pembimbing dan penguji. File vang diungsah terdiri dari:

| No. | Nama File | Keterangan                                                               | Verifikasi   |
|-----|-----------|--------------------------------------------------------------------------|--------------|
|     |           |                                                                          | Petugas      |
|     | 100000    |                                                                          | Perpustakaan |
| 1   | ABSTRAK   | File ini memuat:                                                         |              |
|     |           | - Sampul Karya Ilmiah (Cover)                                            |              |
|     |           | - Halaman judul                                                          |              |
|     |           | <ul> <li>Lembar Surat Pernyataan keaslian yang ditandatangani</li> </ul> |              |
|     |           | oleh penulis dengan meterai                                              |              |
|     |           | <ul> <li>Halaman Persetujuan yang ditanda tangani oleh Dosen</li> </ul>  |              |
|     |           | pembimbing                                                               |              |
|     |           | - Lembar Pernyataan Persetujuan Publikasi Karya Ilmiah                   |              |
|     |           | yang dibubuhi tanda tangan dan meterai                                   |              |
|     |           | - Halaman Pengesahan yang sudah ditandatangani oleh                      |              |
|     |           | Dewan Penguji                                                            |              |
|     |           | - Halaman Persembahan/Motto (jika ada)                                   |              |
|     |           | - Halaman Kata Pengantar                                                 |              |
|     |           | - Halaman Daftar Isi                                                     |              |
|     |           | - Daftar Tabel (jika ada)                                                |              |
|     |           | - Daftar Gambar (jika ada)                                               |              |
|     |           | - Daftar Lampiran                                                        |              |
|     |           | - Halaman Abstrak (bahasa Indonesia/Inggris)                             |              |
| 2   | BAB 1     | File ini berisi mengenai Bab I                                           |              |
| 3   | BAB 2     | File ini berisi mengenai Bab II                                          |              |
| 4   | BAB 3     | File ini berisi mengenai Bab III                                         |              |
| 5   | BAB 4     | File ini berisi mengenai Bab IV                                          |              |
| 6   | BAB 5     | File ini berisi mengenai Bab V (atau Penutup) dan Daftar                 |              |
|     |           | Pustaka                                                                  |              |
|     | Dst       | Jika Bab lebih dari 5 Bab                                                |              |
| 7   | LAMPIRAN  | File ini berisi lampiran.                                                |              |

Saya yang membuat pernyataan ini sanggup menerima sanksi apapun apabila pernyataan ini di kemudian hari terbukti tidak benar.

> Madiun, 2023 Mahasiswa,

Formulir yang telah diunduh diatur dalam bentuk A4 atau bisa meminta ke petugas perpustakaan

## **Skripsi/Tugas Akhir:**

Nama, Alamat, NRP, Surel/Email, Judul Tugas Akhir diisi dengan identitas mahasiswa ybs. Tipe Koleksi diisi Thesis Undergraduate (S1)

## PKL, PKN, PLP:

Nama, Alamat, NRP, Surel/Email, Judul Tugas Akhir diisi dengan identitas pengupload (jika anggota lebih dari 3 nama diketik ",dkk" dan NRP diketik ",dll") Tipe Koleksi diisi Monograph

NRP.

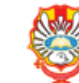

#### Formulir Persetujuan Unggah dan Perencanaan Publikasi Tugas Akhir

Yang bertanda tangan di bawah ini

| Nama     | : |  |
|----------|---|--|
| NIK/NIDN | : |  |

adalah pembimbing dari mahasiswa S1/S2/S3\*):

| Nama                 | : |  |
|----------------------|---|--|
| NIM                  | : |  |
| Fakultas             | : |  |
| Program Studi        | : |  |
| Judul Naskah Ringkas | : |  |
|                      |   |  |

menyatakan bahwa tugas akhir mahasiswa (skripsi/tesis/disertasi) saya hanya sebagai depositor (hanya disimpan dan tidak di*online*kan) pada Repository Universitas Katolik Widya Mandala Surabaya melalui http://repository.wima.ac.id, karena:

| $\square$ | Akan diterbitkan | pada J | umal I | Program   | Studi/  | Fakulta | s, di | Unika  | Widy | a Mandala S   | urabaya |
|-----------|------------------|--------|--------|-----------|---------|---------|-------|--------|------|---------------|---------|
|           |                  |        |        |           |         | yang    | dipre | ediksi | akan | dipublikasika | m pada  |
|           |                  |        | (      | bulan/tab | un terl | pit)    |       |        |      |               |         |

Akan dipresentasikan sebagai makalah pada Seminar Nasional

- Akan ditulis dalam babasa Inggris dan dipresentasikan sebagai makalah pada Konferensi Internasional yang diprediksi akan dipublikasikan sebagai prosiding pada (bulan/tahun terbit)

- Akan ditunda akses dan *online*nya karena akan/sedang dalam proses pengajuan Hak Paten/HKI hingga tahun

Tidak dionlinekan karena terdapat data kerahasiaan perusahaan

#### Keterangan: \*) Coret salah satu □ Centang salah satu

Mengetahui Dosen Pembimbing,

NIK .....

Mahasiswa,

Madiun.

NIM .....

## **KHUSUS SKRIPSI TUGAS AKHIR**

Jika Skripsi / Tugas Akhir akan dipublikasikan di jurnal, mahasiswa wajib mengisi Formulir Persetujuan Unggah dan Perencanaan Publikasi Tugas Akhir

Setelah formulir diisi nama, alamat sampai dengan tipe koleksi serta dilengkapi dengan Tanda Tangan kemudian kirim FORM tersebut dalam bentuk IMAGE/JPEG melalui https://bit.ly/VERO\_UKWMS

#### VERO (Verification of RepOsitory UKWMS)

Proses verifikasi unggah mandiri online maksimal 2 hari kerja dengan catatan sudah lengkap dan benar sesuai dengan ketentuan (maksimal 1 minggu sebelum yudisium)

#### Ketentuan

1. File yang diunggah sudah hasil revisi dan sudah sesuai ketentuan yang ada

2. Formulir Bukti Penyerahan Tugas Akhir/Karya Ilmiah Unggah Mandiri dilengkapi dan dikirim dalam bentuk file image/jpeg. Formulir dapat diunduh di (http://repository.wima.ac.id/)

3. Jika ada Formulir Persetujuan Unggah dan Perencanaan Publikasi Tugas Akhir, harap diunggah bersama No. 2

 Bila ada revisi hasil unggahan, Mahasiswa / Dosen akan diberitahu melalui WA / email

5. Bukti verifikasi yang sudah diproses Perpustakaan akan dikirim melalui WA / email masing-masing

PIC : Ibu Riana, UKWMS Kampus Dinoyo, email riana@ukwms.ac.id

Bapak Natan, UKWMS Kampus Dinoyo, email arvanatan@ukwms.ac.id

Ibu Ana, UKWMS Kampus Kalijudan, email anapancaringtias@ukwms.ac.id

Ibu Hetty, UKWMS Kampus Pakuwon, email hetty@ukwms.ac.id

Bapak Cornelius Anjar, UKWMS Kampus Madiun, email c.anjar01@gmail.com

WA Call center Perpustakaan UKWMS +62 81717367262

#### represention at it thill monouri

The name and photo associated with your Google account will be recorded when you upload files and submit this form. Your email is not part of your response.

B

\* Indicates required question

| a Lengkap : * |  |
|---------------|--|
| (Tablet)      |  |

NRP / NIM / NIK : \*

Yout mynamic

Norts

| No. WhatsApp / WA : *                                     | 0                                                     |                                                    |                               |                    |
|-----------------------------------------------------------|-------------------------------------------------------|----------------------------------------------------|-------------------------------|--------------------|
| No WA aktif                                               |                                                       |                                                    |                               |                    |
| Your arconne                                              |                                                       |                                                    |                               |                    |
|                                                           |                                                       |                                                    |                               |                    |
|                                                           |                                                       |                                                    |                               |                    |
| Email (yang masih akt                                     | If digunakan) : *                                     |                                                    |                               |                    |
| Your answer                                               |                                                       |                                                    |                               |                    |
|                                                           |                                                       |                                                    |                               |                    |
| Nama Lengkap Pengu                                        | pload:                                                |                                                    |                               |                    |
| Biegi tugas aktir berkelo                                 | mpok - PK/PP/PLP                                      | P/EXP/PKL/LKP                                      | Tuges Aktor Apo               | teker              |
| Your announ                                               |                                                       |                                                    |                               |                    |
|                                                           |                                                       |                                                    |                               |                    |
| UKWMS Kampus ; *                                          |                                                       |                                                    |                               |                    |
| C Kameun Suntava                                          |                                                       |                                                    |                               |                    |
| C Kampus Madun                                            |                                                       |                                                    |                               |                    |
| 0                                                         |                                                       |                                                    |                               |                    |
| Lampiran: Formulit bu                                     | kti unggah mand                                       | kri mahapiswa (3                                   | Fotn buéti ungg               | ah yang            |
| sudah dilsi dan TT) ati                                   | au dosen                                              |                                                    |                               |                    |
| Add file                                                  |                                                       |                                                    |                               |                    |
|                                                           |                                                       |                                                    |                               |                    |
| Lamping Form for a                                        | otich Lances some th                                  | in the back of the last                            | hilada ( vil Taxa Dal         | and and the        |
| yang submit ke jumal,                                     | HAKI, Paten atau                                      | publikasi tainny                                   | (a)                           | arita arita        |
|                                                           |                                                       |                                                    |                               |                    |
| .≜ Add file                                               |                                                       |                                                    |                               |                    |
|                                                           |                                                       |                                                    |                               | -                  |
|                                                           |                                                       |                                                    |                               |                    |
|                                                           | fication o                                            | of RepO:                                           | sitory                        |                    |
|                                                           |                                                       | 10.0101040404                                      |                               |                    |
| Next                                                      | Series anniel                                         |                                                    |                               |                    |
| The name and p                                            | shoto assoc                                           | lated with                                         | your Googl                    | e .                |
| submit this form                                          | n. Your ema                                           | il is not pa                                       | rt of your r                  | espons             |
|                                                           |                                                       | Klik                                               |                               |                    |
|                                                           |                                                       |                                                    |                               |                    |
|                                                           |                                                       |                                                    | :4                            | and foreign        |
| ter Carro                                                 | I S                                                   | ubm                                                | it                            | Cierre             |
| this form was or                                          | S<br>Territis through<br>sated insure of              |                                                    | it<br>No.<br>Katolik Widy     | cinor<br>a Marieta |
| teen Telenson<br>wer submit patter<br>This form was con   | Surabaya                                              | Lubm<br>Google Form<br>Universities<br>Resort Abus | it<br>N.<br>Katolik Widy<br>Z | Cinar<br>a Maricta |
| Sector Science<br>ver Rebrint patient<br>This form was un | Surds through<br>sated inside of<br>Surabaya<br>Geogr | ubm<br>Geogle Form<br>Hesort Abus<br>• Forms       | it<br>Katolik Widy<br>E       | cier<br>e Maricli  |

## Cara perbaikan FILE yang telah diunggah jika ada revisi dari petugas

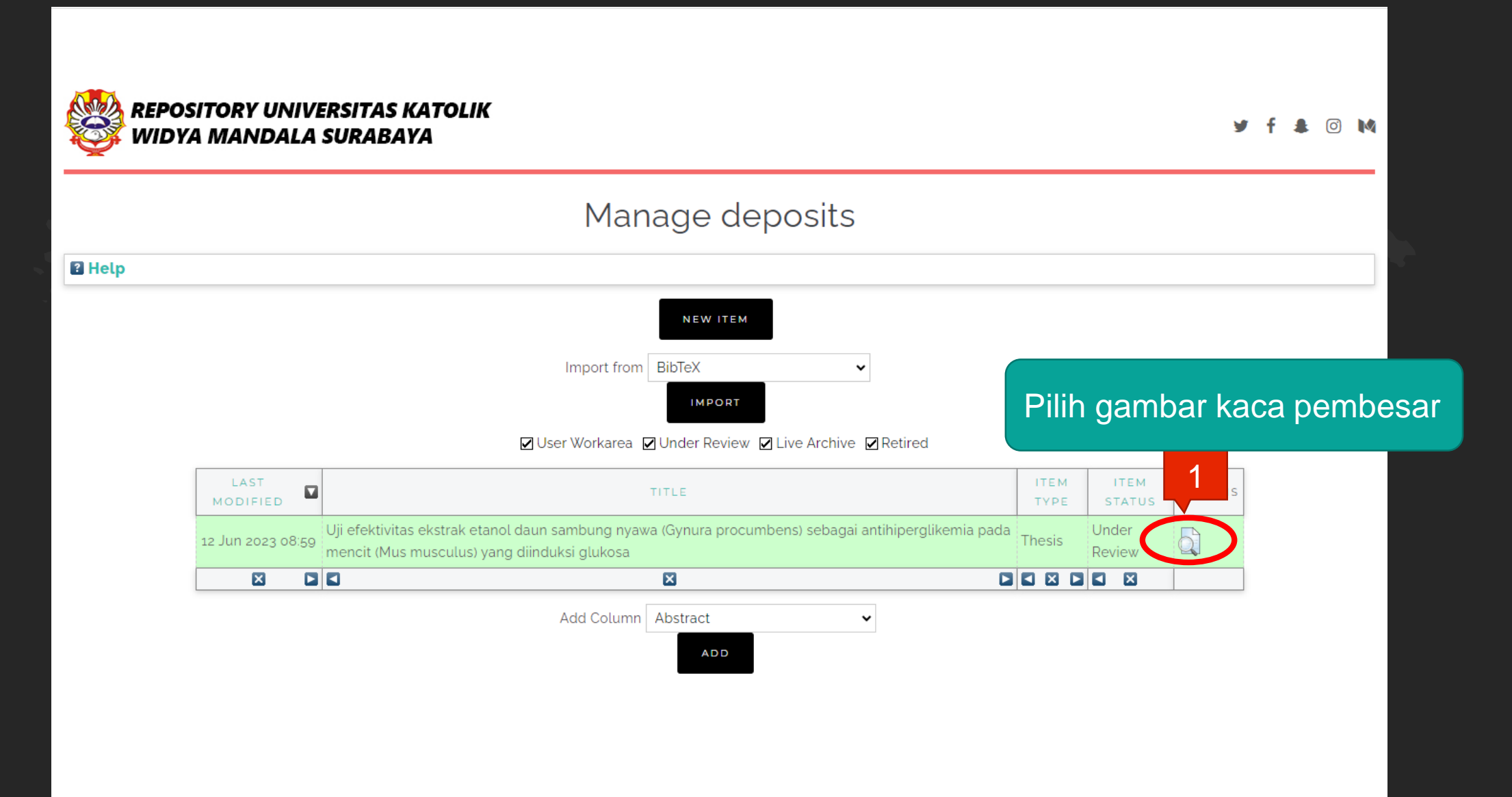

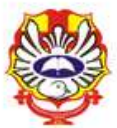

# View Item: Uji efektivitas ekstrak etanol daun sambung nyawa (Gynura procumbens) sebagai antihiperglikemia pada mencit (Mus musculus) yang diinduksi glukosa

This item is in review. It will not appear in the repository until it has been checked by an editor.

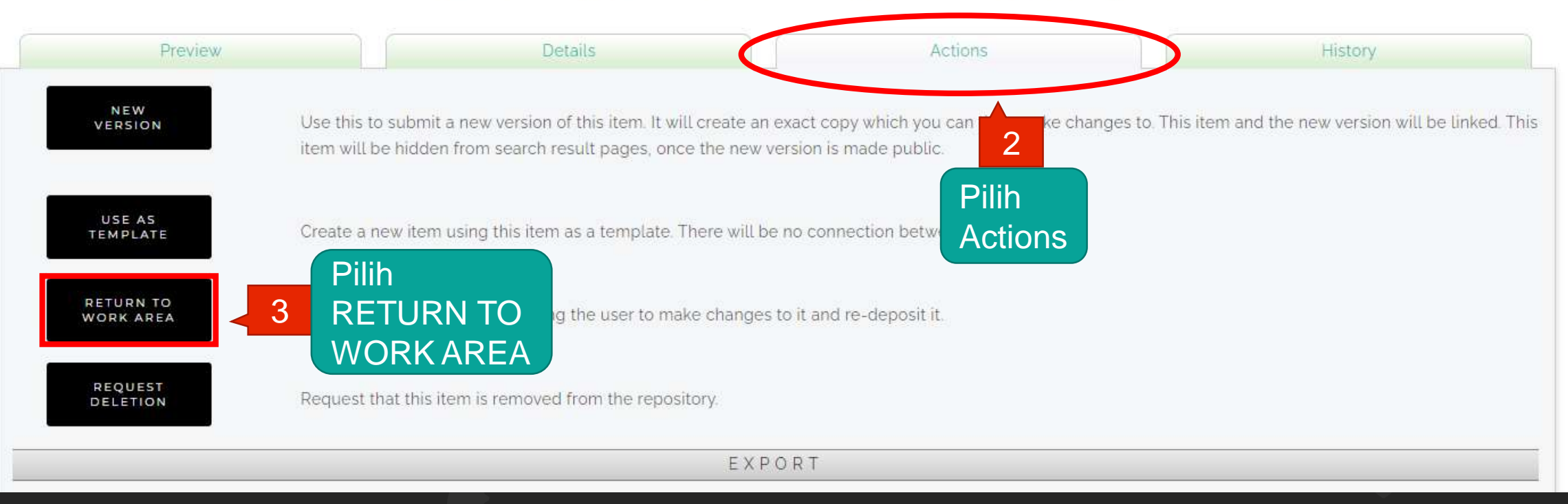

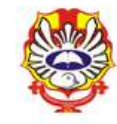

View Item: Uji efektivitas ekstrak etanol daun sambung nyawa (Gynura procumbens) sebagai antihiperglikemia pada mencit (Mus musculus) yang diinduksi glukosa

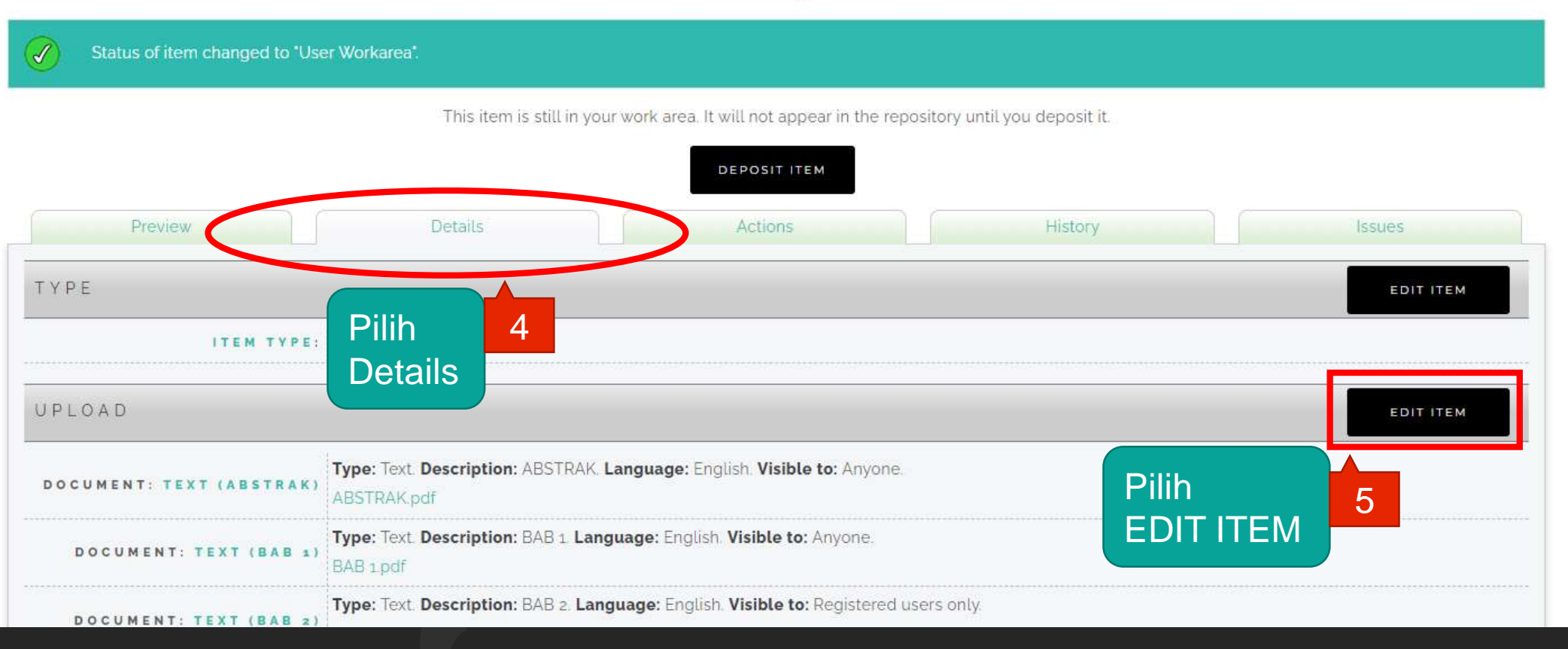

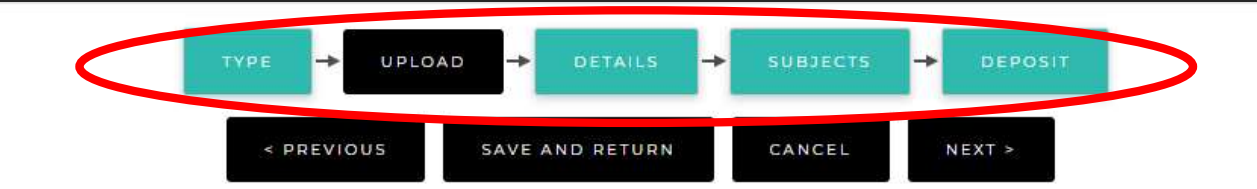

#### Add a new document

To upload a document to this repository, click the Browse button below to select the file and the Upload button to upload it to the archive. You may then add additional files to the document (such as images for HTML files) or upload more files to create additional documents.

You may wish to use the SHERPA RoMEO tool to verify publisher policies before depositing.

| File                                                                      |                            | From URL | Pilih              |
|---------------------------------------------------------------------------|----------------------------|----------|--------------------|
|                                                                           | Select file to upload      |          | Gambar tong sampah |
|                                                                           | Choose File No file chosen |          | 6                  |
| Text (ABSTRAK)<br>ABSTRAK.pdf<br>468kB                                    |                            |          |                    |
|                                                                           |                            |          | Show options       |
| Text (BAB 1)<br>BAB 1 pdf<br>52kB                                         |                            |          | ا ا ا ا            |
|                                                                           |                            |          | Show options       |
| Text (BAB 2)<br>BAB 2.pdf<br>Restricted to Registered users only<br>105kB |                            |          | ۵ 🕂 📥 🗟            |
|                                                                           |                            |          | Show options       |

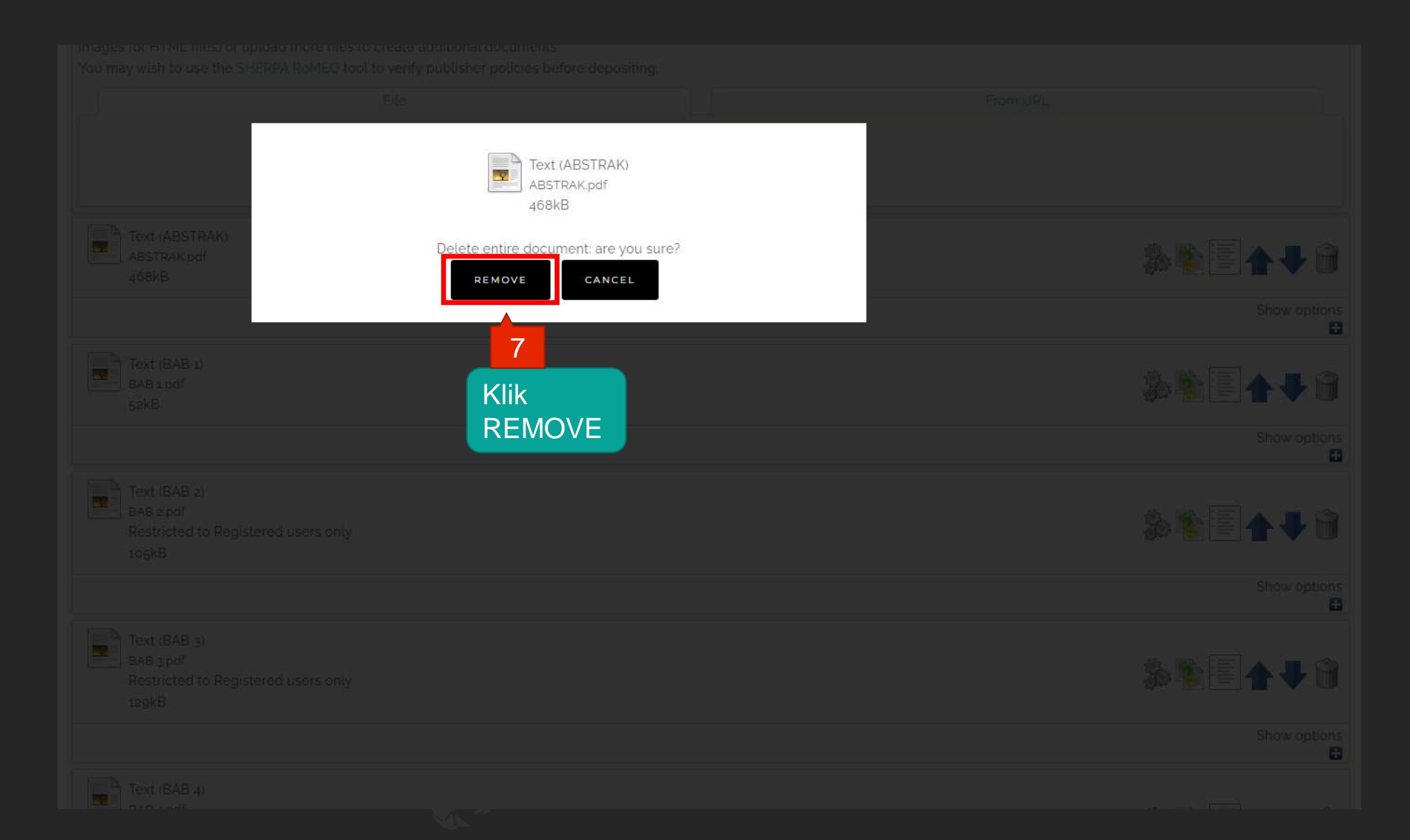

| түр                                                                                                    | E → UPLOAD → DETAILS → SUBJECTS → DEPOSIT<br>< PREVIOUS SAVE AND RETURN CANCEL NEXT >                                                                                       |
|----------------------------------------------------------------------------------------------------|----------------------------------------------------------------------------------------------------|
| Add a new<br>To upload a<br>images for<br>You may wi<br>Gamma Strington<br>You may wi<br>How Strington<br>Comparison<br>Comparison | below to select the file and the Upload button to upload it to the archive. You may then add additional files to the document (such as bouments, olicies before depositing. |
| dihapus<br>Text (ABSTRAK)<br>ABSTRAK.pdf<br>468kB                                                                                                    | 8<br>Choose File No file chosen<br>Show options                                                                                                    |
| Text (BAB 1)<br>BAB 1 pdf<br>52kB                                                                                                    | 🖬 🖗 💽 🏠 🦊 🗑<br>Show options<br>😭                                                                                                    |
| Text (BAB 2)<br>BAB 2.pdf<br>Restricted to Registered users only<br>105kB                                                                                                    | Show options                                                                                                    |

| TYPE -> UPLOAD -> DETAILS                                                                                                    | → SUBJECTS → DEPOSIT                                                       |
|----------------------------------------------------------------------------------------------------|----------------------------------------------------------------------------|
| < PREVIOUS SAVE AND RETURN                                                                                                    | CANCEL NEXT >                                                              |
| Add a new document                                                                                                    |                                                                            |
| To upload a document to this repository, click the Browse button below to remain the provide the second second sec | to the archive. You may then add additional files to the document (such as |
| File                                                                                                    | From URL                                                                   |
| Select file to up<br>Choose File No file chos                                                                                                    | en                                                                         |
| Text (ABSTRAK)<br>ABSTRAK.pdf<br>468kB                                                                                                    |                                                                            |
|                                                                                                    | Show options                                                               |
| Text (BAB 1)<br>BAB 1 pdf<br>52kB                                                                                                    | \$\$ \$\$ <b>\[ \]</b>                                                     |
|                                                                                                    | Show options                                                               |
| Text (BAB 2)<br>BAB 2.pdf<br>Restricted to Registered users only<br>105kB                                                                                                    |                                                                            |
|                                                                                                    | Show options                                                               |

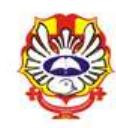

## View Item: Uji efektivitas ekstrak etanol daun sambung nyawa (Gynura procumbens) sebagai antihiperglikemia pada mencit (Mus musculus) yang diinduksi glukosa

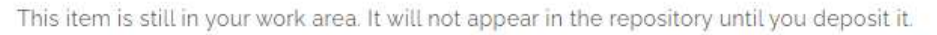

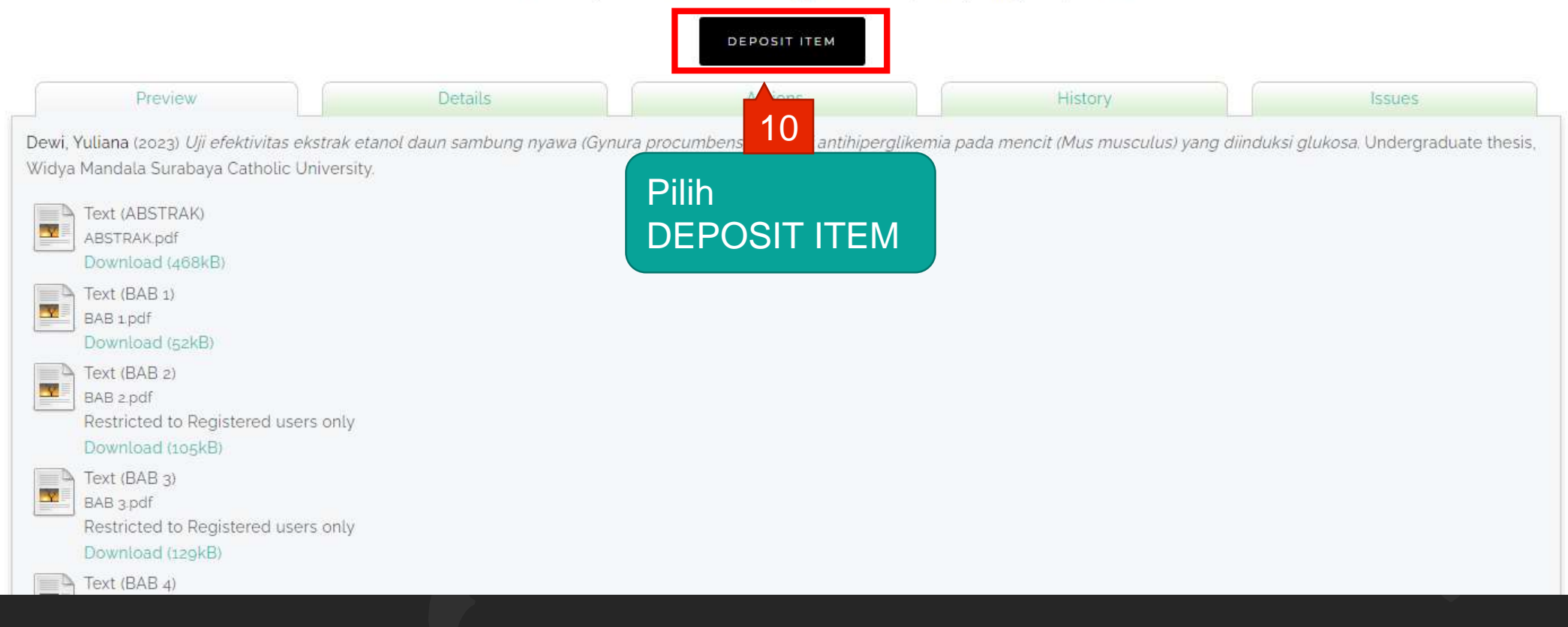

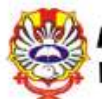

Deposit item: Uji efektivitas ekstrak etanol daun sambung nyawa (Gynura procumbens) sebagai antihiperglikemia pada mencit (Mus musculus) yang diinduksi glukosa

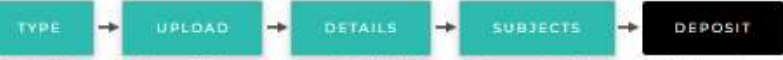

For work being deposited by its own author: In self-archiving this collection of files and associated bibliographic metadata. I grant Widya Mandala Surabaya Catholic University Repository the right to store them and to make them permanently available publicly for free on-line. I declare that this material is my own intellectual property and I understand that Widya Mandala Surabaya Catholic University Repository does not assume any responsibility if there is any breach of copyright in distributing these files or metadata. (All authors are urged to prominently assert their copyright on the title page of their work.)

For work being deposited by someone other than its author: I hereby declare that the collection of files and associated bibliographic metadata that I am archiving at Widya Mandala Surabaya Catholic University Repository) is in the public domain. If this is not the case, I accept full responsibility for any breach of copyright that distributing these files or metadata may entail. Clicking on the deposit button indicates your agreement to these terms.

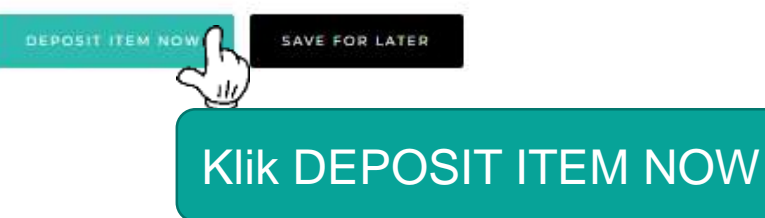

# PERLU DIPERHATIKAN

- 1. JANGAN UNGGAH MANDIRI REPOSITORY MENDEKATI PENUTUPAN JADWAL YUDISIUM
- 2. UNGGAH FILE THESIS/ MONOGRAPH DENGAN LENGKAP
- 3. ISI METADATA DI REPOSITORY DENGAN BENAR
- 4. PASTIKAN SCAN SURAT PERNYATAAN KEASLIAN DAN LEMBAR PERNYATAAN PERSETUJUAN PUBLIKASI KARYA ILMIAH SECARA *FULL SCREEN* (TIDAK METERAI SAJA)
- 5. ISI DAN UNGGAH BUKTI FORM UNGGAH MANDIRI BAIK THESIS/MONOGRAPH KE <u>https://bit.ly/VERO\_UKWMS</u>
- 6. UNTUK TUGAS AKHIR YANG DISUBMIT KE JURNAL / KONFERENSI/DIAJUKAN UNTUK HAKI WAJIB MENGISI DAN MENGUNGGAH JUGA FORMULIR PERSETUJUAN UNGGAH DAN PERENCANAAN PUBLIKASI TUGAS AKHIR
- 7. SEGERA PERBAIKAN DAN UNGGAH FILE THESIS/MONOGRAPH APABILA ADA REVISI DARI PETUGAS

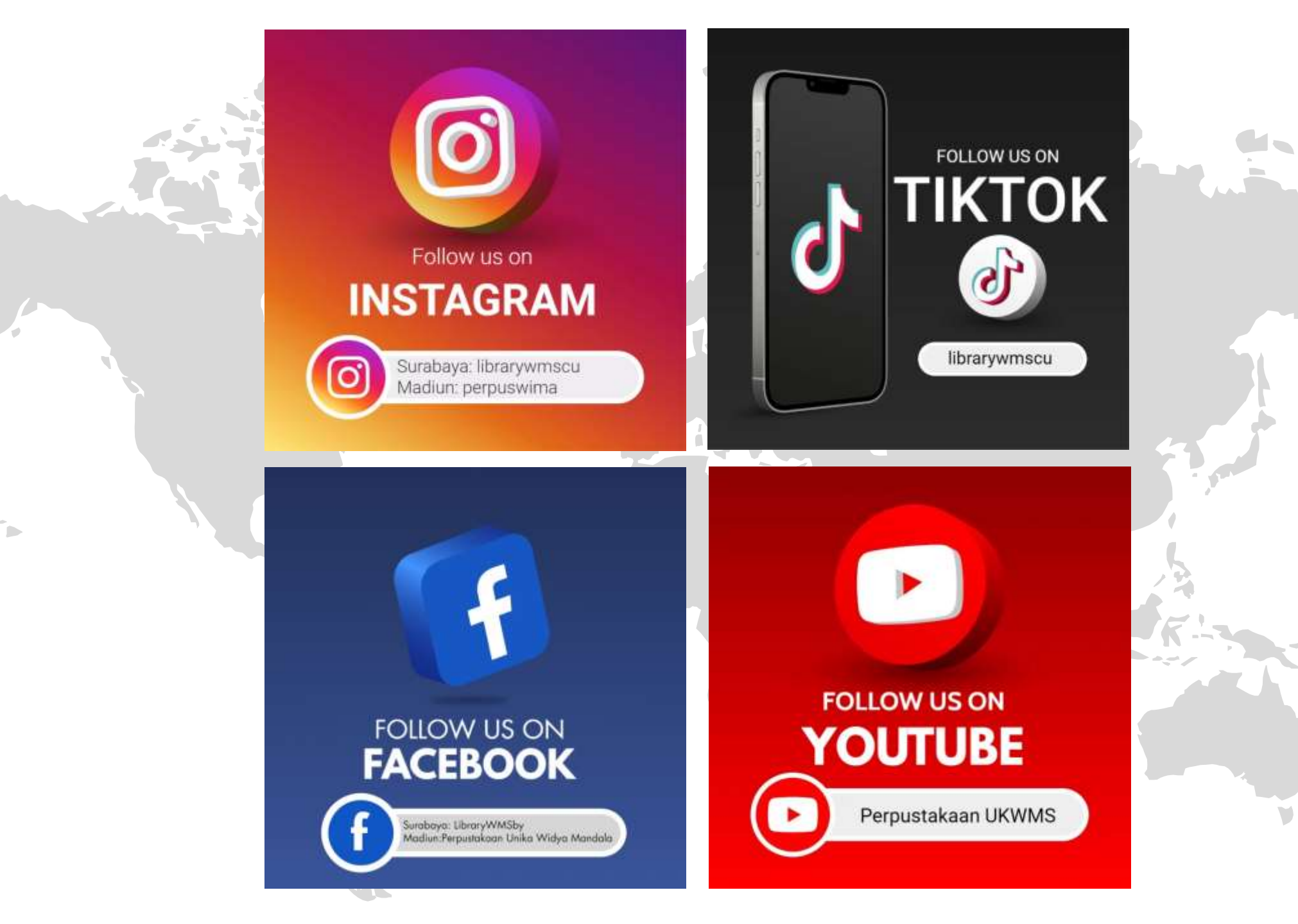

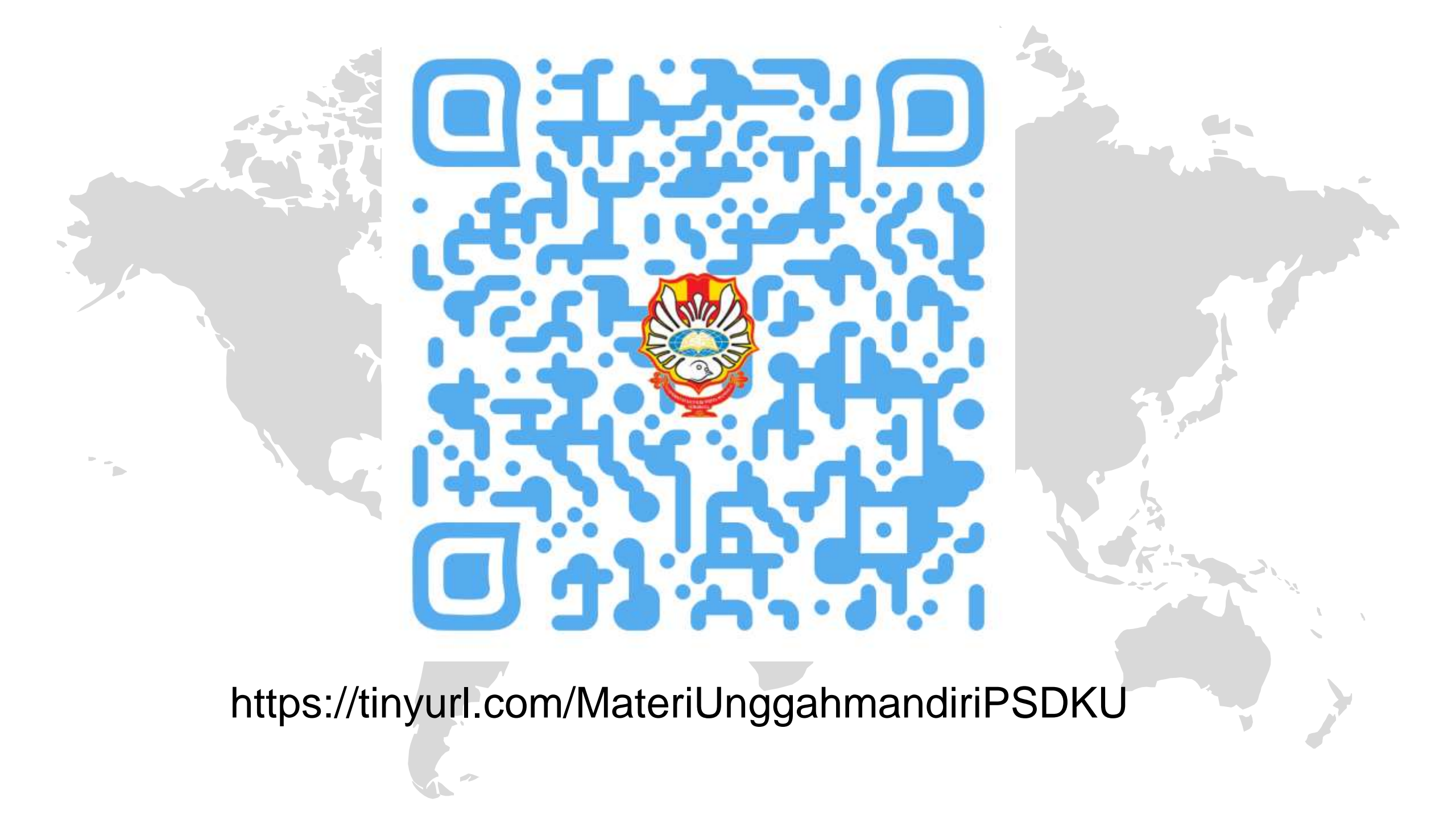

## R S T D MONOGR A 0 THANK YOU Salam Literasi